**Congratulations** on purchasing the most sophisticated modem available. Your modem combines advanced technology with state-of-the-art features to bring you the modern advanced communications device available today!

This modem provides the following features.

- Data modem
- V.90 & K56flex
- ITU-T V.34 (33.6 kbps), V.32 bis, V.32, V.22 bis, V.22, V.23, and V.21; Bell 212A and 103
- V.42 LAPM, MNP 2-4, MNP 10 error correction
- V.42 bis and MNP 5 data compression
- Fax modem send and receive rate up to 14400 bps
- ITU-T V.17, V.29, V.27 ter, V.21 channel 2
- TIA/EIA 578 fax class 1
- V.80 synchronous access mode supports host-based communication protocols
- World-class operation
- Call progress
- Blacklisting
- Multiple country support
- Voice/TAM mode
- Full-duplex speakerphone (FDSP) mode
- Audio Span simultaneous audio/voice and data (SP models)
- ITU-T V.61 modulation (4.8 kbps data plus audio)
- Flash memory support
- Caller ID and distinctive ring detect

#### Trademark

Windows and MS-DOS are trademarks of Microsoft Corporation. IBM PC/AT is a trademark of International Business Machines. Other product or company names are trademarks or registered trademarks of their respective holders.

| CHAPTER 1 INSTALLING THE MODEM                    | . 4      |    |
|---------------------------------------------------|----------|----|
| 1.1 CHECKING YOUR COMPONENTS                      | .4       |    |
| 1.2 What else you need                            | .4       |    |
| 1.3 INSTALLING THE MODEM                          | . 4      |    |
| 1.4 REMOVING THE COMPUTER COVER                   | . 4      |    |
| 1.5 SETTING THE MODEM SWITCHES                    | .4       |    |
| 1.6 INSERTING THE MODEM                           | . 7      |    |
| 1.7 CONNECTING TO THE TELEPHONE LINE              | 7        |    |
| 1.8 CONNECTING TO YOUR FAX MACHINE                | . 8      |    |
| 1.9 CONNECTING TO THE MICROPHONE AND SPEAKER      | . 8      |    |
| 1. TO VERIFYING YOUR CONNECTION                   | . 8      |    |
| CHAPTER 2 TYPING COMMANDS AND RECEIVING RESPONSES | 10       |    |
| 2.1 TYPING A COMMAND                              | 10       |    |
| 2.2 TO TYPE A COMMAND LINE :                      | 10       |    |
| 2.3 CORRECTING A TYPING MISTAKE                   | 10       |    |
| 2.4 READABILITY                                   | 10       |    |
| 2.5 TYPING MORE THAN 40 CHARACTERS                | 10       |    |
| 2.6 OMITTING A PARAMETER.                         | 11       |    |
| 2.7 REPEATING A COMMAND LINE                      | 11       |    |
|                                                   | 11       |    |
| 2.9 WORD OR NUMERIC RESPONSES                     | 12       |    |
| $2.9.1 \times 0.1 \text{ response set}$           | 12       |    |
| $2.9.2 \times 1$ response set                     | 12       |    |
| 2.9.4 X3 response set                             | 12       |    |
| 2.9.5 X4 response set                             | 13       |    |
| 2.10 CORRECTION & COMPRESSION RESPONSES           | 13       |    |
| CHAPTER 3 USING CONFIGURATION PROFILES            | 17       |    |
| 3.1 STORING A PROFILE                             | 17       |    |
| 3.2 RECALLING A PROFILE                           | 17       |    |
| 3.3 RESET AND RECALLING PROFILE.                  | 18       |    |
| CHAPTER 4 ERROR CORRECTION AND DATA COMPRESSION   | 19       |    |
| 4.1 ERROR-CORRECTION PROTOCOLS                    | 19       |    |
| 4.2 V.42                                          | 19       |    |
| 4.3 CONFIGURING FOR AUTO-RELIABLE OPERATION       | 19       |    |
| 4.4 CONFIGURING FOR RELIABLE OPERATION            | 20       |    |
| 4.5 TURNING OFF ERROR-CORRECTION                  | 20       |    |
| 4.6 MNP5 AND V.42BIS DATA-COMPRESSION             | 20       |    |
| CHAPTER 5 LIST OF MODEM COMMANDS                  | 21       |    |
| CHAPTER 6 LIST OF MODEM S-REGIST                  | ER       | 29 |
| 6.1 READING AN S-REGISTER VALUE                   | 20       |    |
| 6.2 CHANGING AN S-REGISTER VALUE                  | 29<br>20 |    |
| 6.3 S-REGISTER DESCRIPTIONS                       | 29<br>29 |    |
|                                                   | _/       |    |

| <b>CHAPTER 7 HARDWARE QUICK INSTALLATION GUIDE (INTERNAL N</b> | ON-PNP) | 43 |
|----------------------------------------------------------------|---------|----|
| 7.1 FOR WINDOWS 95                                             | 43      |    |
| 7.2 FOR WINDOWS 3.1x or DOS                                    | 43      |    |
| CHAPTER 8 WINDOWS 95 MODEM DRIVER INSTALLATION (AND PNP)       | ) 46    |    |
| 8.1 INSTALL THE MODEM TO WINDOWS 95                            | 46      |    |
| A FCC COMPLIANCE                                               | 48      |    |
| A.1 FCC NOTICE                                                 | 48      |    |
| A.2 FCC REQUIREMENT                                            | 48      |    |
|                                                                |         |    |

# Chapter 1 Installing the modem

Chapter 1 provides detailed instructions for installing your modem.

# 1.1 Checking your components

Unpack your components and make sure you have the following items:

- The modem.
- A modular telephone cable to connect your modem to the telephone line.
- This user's manual.
- Communication software and manual.

When you open your package, make sure all of the above items are included and not damaged. If you see that any components are damaged, please notify your dealer immediately.

# 1.2 What else you need

To complete your data communication system, you will need the following items :

- Some type of communication software, if not included.
- A telephone set and line. (if you do need to use a telephone with your modem)
- You also need an available card slot in the personal computer.

# 1.3 Installing the modem

The following instructions explain how to install the modem in a IBM compatible type personal computer. If you will be installing the modem into a different computer, refer to the manual that accompanied your computer or contact your computer dealer for instructions on installing the modem in your personal computer.

#### 1.4 Removing the computer cover

Turn off the personal computer's power. No power must be applied to your computer when you install the internal modem and computer could be damaged.

Make sure you can freely access the back of the personal computer.

Unscrew the necessary screws to loosen the computer cover. Then set the screws in a safe place and remove the computer cover.

# **1.5 Setting the modem switches**

Read this section if :

- You have a serial communication card for another modem.
- You will be configuring the internal modem for a communication port other than COM1.

If your computer contains a serial or multifunction card, you may have to change the COM1 address of the modem so that your personal computer can then communicate with

your serial or multifunction I/O card at one COM port and your modem at another.

The COM port setting is a "logical" address, and has nothing to do with the slot in which the modem(or serial adapter) is installed.

To change the default COM port setting from COM1 to another setting :

- 1. Set the switches (jumpers) on the modem to specify COM2, COM3, or COM4. Figure 1-1 shows the switch locations on the modem. Table 1-1 describes the setting.
- 2. Configure your communication software to the new COM port and IRQ settings.

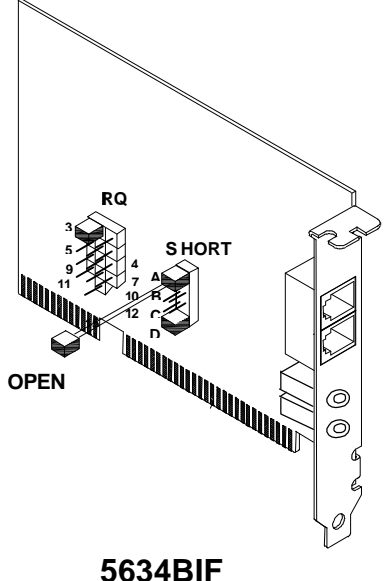

Figure 1-1 View of the modem

| COM Port | Α   | В   | С   | D   | Hex        | IRQ               |
|----------|-----|-----|-----|-----|------------|-------------------|
|          |     |     |     |     | Address    |                   |
| COM1     | ON  | OFF | ON  | OFF | 3F8 to 3FF | 4                 |
| COM2     | ON  | OFF | OFF | ON  | 2F8 to 2FF | 3                 |
| COM3     | OFF | ON  | ON  | OFF | 3E8 to 3EF | 4,5,9,10,11,12,15 |
| COM4     | OFF | ON  | OFF | ON  | 2E8 to 2EF | 3,5,9,10,11,12,15 |

| Table 1-1 modern | switch | (jumper | )settings |
|------------------|--------|---------|-----------|
|------------------|--------|---------|-----------|

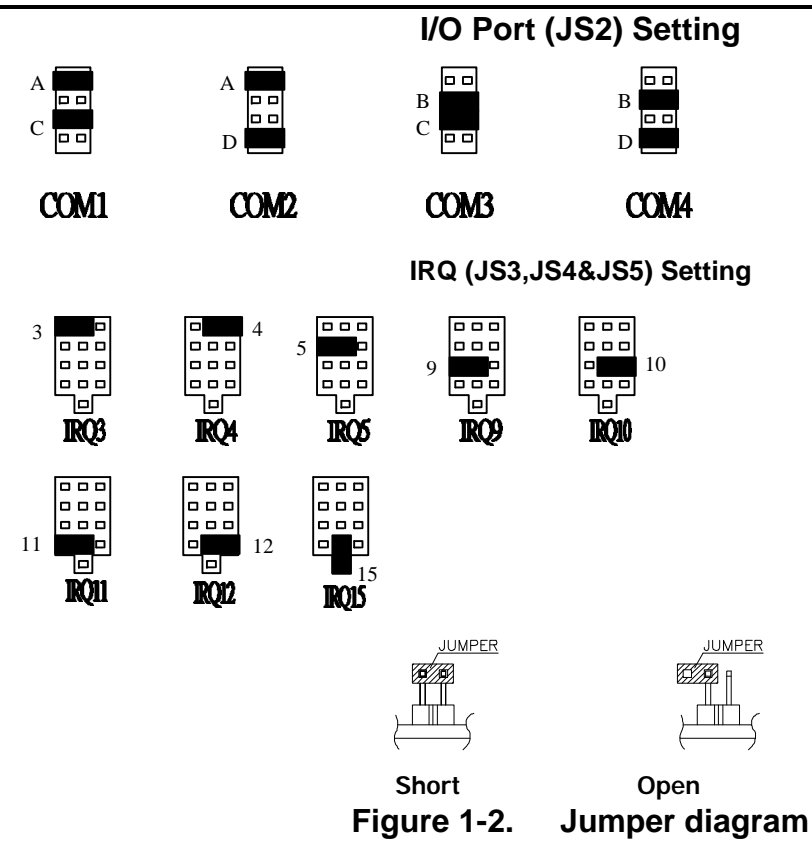

As Table 1-1 shows, a serial device configured to use COM1 will conflict with another serial device configured to use COM3 which happen to select IRQ4, because these ports share the same interrupt. To avoid this conflict, one of device should use COM4. Similarly, a serial device on COM2 will conflict with a serial device using COM4, because these ports share the same interrupt (IRQ3). In this case, one of the devices should use COM3. Whichever COM port setting you use, make sure the software you are using is set up to address that port.

For maximum flexibility, your modem supports IRQ2-5 interrupt requests. Typically, you will use IRQ3 or IRQ4. However assume your PC has a serial printer configured as COM1 and serial mouse configured as COM2. If you want to use your modem while printing in the background, you cannot set the modem to COM3 (which uses IRQ4) because the IRQ4 setting for COM3 conflicts with the printer using COM1, which also uses IRQ4. Setting the modem to COM4 (IRQ3) conflicts with the mouse using COM2 (IRQ3).

To solve this problem, you can use Jumper 1(JP1) to select IRQ2 or IRQ5( refer to table 1-1). This means that you can print in the background using a printer configured as COM1, use a mouse configured as COM2, and perform modem activities all at the same time!

IRQ settings 2 through 5 should be used only if you have no other choice. Not all PCs and DOS versions support IRQ5. IBM PC/AT computers and compatibles should be able to use IRQ2 or IRQ5, so long as the computer does not have a parallel port set up as LPT2 or another device that is using IRQ2.

# 1.6 Inserting the modem

The internal modem can fit into any available slot in your personal computer. To insert the internal modem in your personal computer:

- 1. Position yourself so that you can easily access the computer's expansion slots.
- 2. Select any available half-card slot into which you can install the internal modem.
- 3. Remove any slot cover that may be over the slot. Then remove the slot cover and keep both in a safe place (you will need the screw to secure the internal modem and you may need the slot cover if you decide to remove the internal modem in the future).
- 4. Hold the internal modem above the slot you selected, making sure the modem's edge connectors are pointing down toward the base of the personal computer (see Figure 1-3).
- 5. Carefully slide the modem into the slot, applying even pressure to both ends of the modem. Stop inserting the modem when its gold-plated edge connectors are aligned with and completely fit into the base of the computer.
- 6. If you removed a screw from the slot cover, use that screw to secure the modem in the slot. You may want to test the modem's telephone connection (described in the next section) before securing your modem.
- 7. Use the cover-mounting screws to secure the computer cover.

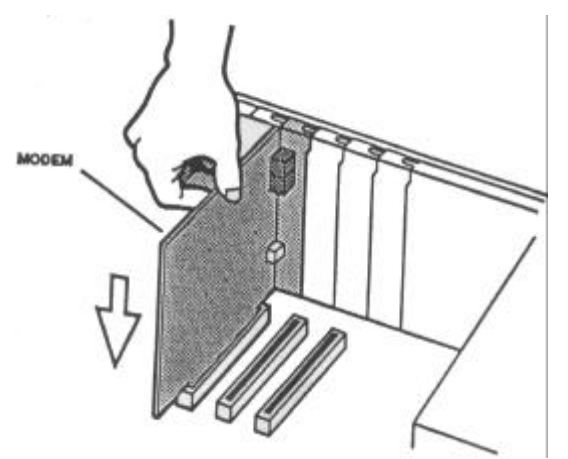

Figure 1-3. Inserting the modem

# 1.7 Connecting to the telephone line

Use the following procedure to connect your modem to the telephone line:

- Make sure you have an RJ-11 telephone jack. If you need a modular jack, either obtain a telephone adapter from a telephone or electronics store and follow the installation instructions provided with the adapter, or have your local telephone company replace your existing telephone jack with a modular-type jack and your existing telephone cord with a modular cord.
- 2. Unplug your telephone's cable from the wall jack.
- 3. Take one end of the modular telephone cable supplied with the modem and plug it into the **LINE** modular telephone jack on the back of the modem (see Figure 1-3).
- 4. Plug the other end of the telephone cord into the telephone jack on the wall, as you

would any modular telephone.

#### **1.8 Connecting to your Fax Machine**

Your modem is so convenient, it provides a second modular telephone jack that lets you connect your fax machine to the same telephone line the modem is using. This lets you manually dial data calls or make voice calls when you are not using your modem.

- 1. Use the following procedure to connect your fax machine to your modem:
- 2. Connect the telephone's modular cord into the **PHONE** jack on the back of your modem (see Figure 1-4).

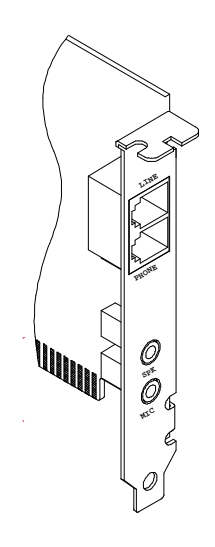

5634BIF Figure 1-4. Back of the modem

# 1.9 Connecting to the microphone and speaker

For voice message recording and playing, your modem provides **MIC** and **SPK** jacks that let you connect your microphone and speaker to the modem.

Use the following procedure to connect your microphone and speaker to your modem :

1. Connect the Microphone speaker plug cord into the **MIC** and **SPK** jacks on the back of your modem (see Figure 1-4).

#### 1.10 Verifying your connection

Before you proceed to next step, make sure your connection matches the one shown in Figure 1-5.

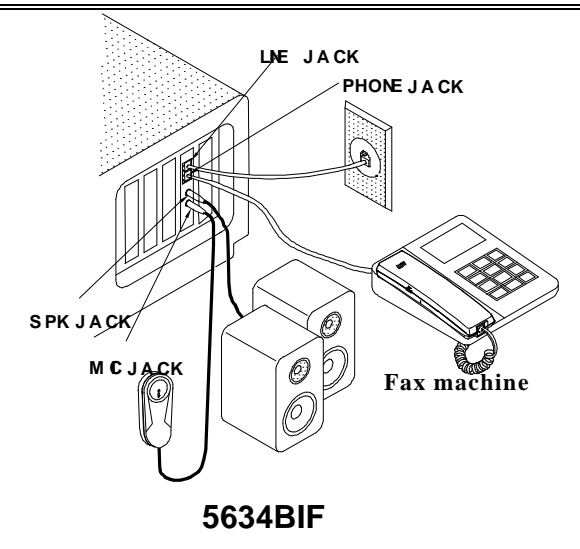

Figure 1-5. Completed modem installation

If you connected the modem to a computer, place the computer into terminal mode and complete the configuration information required by the software. Refer to your computer manual to find out the appropriate command to use.

Then use the following procedure to verify that your connections:

1. Type **AT** and press the Enter key. If your system is operating properly, your modem sends an **OK** response to your screen and wait for your next command.

If you did not receive a response, make sure your computer is sending commands to your modem. If this does not solve your problem, contact your computer dealer.

2. Use your communication software to prepare your computer to dial a call. Then type **AT D x phone number**, where **x** is either T for touch-tone dialing or **P** for pulse dialing and **phone number** is the telephone number that your modem is using.

For example, if your modem is connected to the telephone line 555-2121 and Touch-Tone dialing is supported in your calling area, type **ATDT 5552121**.

3. Press the Enter key. You should receive a **BUSY** response and you should hear the busy signal through the modem speaker because the modem is calling itself.

Your modem is now ready for operation. Refer to the manual that came with your communication software to begin communications. If you will be communicating directly with your modem, or if you want to find out more about the modem's operation, proceed to Chapter 2.

 When you turn off your computer, the modem will turn off automatically. It will turn on again when you turn on the computer.

# Chapter 2 Typing commands and receiving responses

Chapter 2 describes the format to use when typing modem commands. Chapter 2 also describes the responses that your modem sends to your computer screen when you execute, or try to execute, modem commands.

If you will be using a communication software program to make data calls, you will probably not need to type commands, because your software program will handle these tasks for you. Similarly, you will probably not see the responses because your software program may intercept them.

However, if you perform data activities directly with your modem, you will find the format for typing modem commands and modem response helpful.

# 2.1 Typing a command

Using commands, you can have your modem perform a variety of activities, such as dialing or answering a data call or sending a fax. In order to send commands to your modem, You must type a command line while your modem is in command mode.

## 2.2 To type a command line :

- 1. Type **AT.** These characters must precede every command line. (except when you type the A/ command, described on page 30)
- 2. Type the commands you want your modem to execute. A command line can contain up to 40 characters.
- 3. Press the Enter key. The modem will then execute the commands on the command line.

# 2.3 Correcting a typing mistake

If you make a mistake while typing a command, press the Backspace key to delete the error. You can delete every command except **AT**.

# 2.4 Readability

To make a command line easy to read, you can insert spaces parentheses, hyphens, and other punctuation in your command line. For example :

#### AT M3 DT 9, 1(818)555-1234

Your modem ignores spaces and punctuation when executing a command line, but these characters apply to the 40 characters limit.

# 2.5 Typing more than 40 characters

If you want to type more than 40 characters on a command line, type a regular command line (up to 40 characters long) and end it with a semicolon as the last character. When

you press Enter, your modem executes the commands and returns to command mode, so you can type your next command line.

#### 2.6 Omitting a parameter

Some commands require a numeric parameter such as 0,1, or 2. For example, the  $\mathbf{Q}$  command determines whether your modem sends a modem response after executing a modem command line :

**Q0** tells the modem to send responses.

**Q1** tells the modem not to send response.

If you type **ATQ** and press the Enter key without typing a parameter of **0** or **1** after the **Q**, it's like typing **Q0** and the modem will send modem responses.

#### 2.7 Repeating a command line

For your convenience, the last command line you execute remains stored in the modem's memory until you type a new command line and press the Enter key. If you want to re-execute the last command, type **A**/.

When you want to use the **A**/ command, you don't need to preface it with the AT characters or end it by pressing the Enter key. Just type **A**/ to have your modem automatically re execute the last command line.

The **A***I* command is particularly useful when you want your modem to re-execute a lengthy command line or redial a number that was busy.

You can continue using **A**/ to automatically re-execute the last command line until you type a new command line that begins with AT or reset your modem, or until your modem loses power.

#### 2.8 Modem responses

When you send a command to your modem, it sends a response to your computer. For example, if you send a modem command to your modem, the modem should respond with **OK**. You may never see these responses, however because certain communication software will intercept them before they can be displayed on your computer screen.

This section describes the modem responses returned by the modem when you communicate directly with the modem. If you will be using a communication software program to make data calls, you may not see these responses because your software program will probably intercept the responses. Response sets

Modem responses can come from one of five response sets. These response sets are designed **X0**, **X1**, **X2**, **X3**, and **X4**.

The response sets determine which modem responses are sent by the modem. They also

define certain dialing characteristics and how the modem handles dial tones and busy signals, as described in the following sections.

### 2.9 Word or numeric responses

Modem responses can appear as words or numbers. Your modem is set up to return word responses. Word responses are followed by a carriage return and line feed.

If your modem is operating under an application that handles character strings inefficiently or cannot handle them at all, you can use the **V0** command to switch to numeric modem responses. Numeric responses are followed by a carriage return only.

If you do not want to receive modem responses at all, you can use **Q1** command to disable them. You may want to disable responses entirely if your modem is connected to a printer and you do not want the modem responses printed.

#### 2.9.1 X0 response set

The **X0** response set consists of the first five responses in Table 2-1(see page 19). with this response set, you receive the **CONNECT** response for all connections, regardless of the speed at which they're made.

When you send a Dial command line with this response set in effect, the modem will wait two seconds after receiving your Dial command, then automatically dial the telephone number whether or not a dial tone is present This is known as "blind dialing." You may want to use blind dialing if you will be using the modem in an area that has an irregular or weak dial tone that your modem cannot always detect.

#### 2.9.2 X1 response set

The X1 response set consists of the all responses in Table 2-1 (see page 19), except **NO DIALTONE, BUSY** and **NO ANSWER.** When you send a Dial command with this response set in effect, your modem will blind dial call.

#### 2.9.3 X2 response set

The X2 response set consists of all responses in Table 2-1(see page 19), except **BUSY** and **NO ANSWER**.

When you send a Dial command with this response set in effect, your modem will listen for a dial tone before dialing. If it does not detect a dial tone within five seconds, it hangs up and returns the **NO DIALTONE** response.

#### 2.9.4 X3 response set

The X3 response set consists of all responses in Table 2-1 (see page 19), except NO DIALTONE.

When this response set is in effect and you send a Dial command to your modem, your modem will blind dial the call. If the telephone number dialed is busy, your modem will

send the **BUSY** response.

#### 2.9.5 X4 response set

The **X4** response set is the factory-default response set. It consists of the all responses in Table 2-1(see page 19). This response set allows the modem to detect a dial tone and also a busy signal.

#### 2.10 Correction & compression responses

If your modem supports the MNP and V.42/V.42bis error-correction and data-compression protocols, you can use the Wn command to enable the extended responses shown in Table 2-1(see page 19).

• The W command that enables negotiation progress responses is not the same command as the W dialing modifier used in dial command lines.

The default setting, **W0**, disables extended responses. With **W0**, all **CONNECT** responses report the DTE speed.

To receive the **CARRIER** and **PROTOCOL** responses in Table 2-1, send the W1 command. When this command is in effect, the **CONNECT** response will show the DTE speed.

If you want the **CONNECT** response to show the DCE speed rather than the DTE speed, send **W2** command. With this command, extended responses will be disabled.

Modems that support the MNP and V.42/V.42bis error-correction and data-compression protocol can also use the **W1** command to append **/ARQ** to the end of all **CONNECT** responses when your modem makes an error-correction data connection with a remote modem.

If you do not want **/ARQ** appended to the end of **CONNECT** responses when an errorcorrection data connection is made, send the **\V0** command.

| Word Response | Number   | Meaning                                                                                                    |
|---------------|----------|----------------------------------------------------------------------------------------------------|
|               | Response |                                                                                                    |
| OK            | 00       | Modem successfully executed a command line.                                                                                                 |
| CONNECT       | 01       | If X0 is in effect, modem made a data connection at 0-300,1200, 2400 , 9600, 19200bps, Otherwise modem made a data connection at 0-300 bps. |
| RING          | 02       | Modem detected an incoming ring.                                                                                                    |
| NO CARRIER    | 03       | Remote carrier signal not detected.                                                                                                    |
| ERROR         | 04       | You typed an invalid command line, a checksum error occurred, or your command line is too long.                                             |
| CONNECT 1200  | 05       | Modem made a 1200bps data connection.                                                                                                    |

#### Table 2-1. Modem responses

|                                                                                                    | Number                                                                                                    | Word Response                                                                                                    | Meaning                                                                                                    |
|----------------------------------------------------------------------------------------------------|----------------------------------------------------------------------------------------------------|----------------------------------------------------------------------------------------------------|----------------------------------------------------------------------------------------------------|
|                                                                                                    | Response                                                                                                    | -                                                                                                    |                                                                                                    |
| lodem has                                                                                                    | 06                                                                                                    | NO DIALTONE                                                                                                    | Modem has not detected a dial tone. (this                                                                                                    |
| esponse is e                                                                                                    |                                                                                                    |                                                                                                    | response is enabled when X2, X4 or the W dial                                                                                                    |
| nodifier is in                                                                                                    |                                                                                                    |                                                                                                    | modifier is in effect.                                                                                                    |
| Nodem dete                                                                                                    | 07                                                                                                    | BUSY                                                                                                    | Modem detected a busy signal. (this response is                                                                                                    |
| enabled whe                                                                                                    |                                                                                                    |                                                                                                    | enabled when X3 or X4 is in effect.                                                                                                    |
| Nodem did                                                                                                    | 08                                                                                                    | NO ANSWER                                                                                                    | Modem did not detect silence when dialing a                                                                                                    |
| command lin                                                                                                    |                                                                                                    |                                                                                                    | command line containing the @ dial modifier.                                                                                                    |
| Nodem made                                                                                                    | 09                                                                                                    | CONNECT 600                                                                                                    | Modem made a data connection at 600bps.                                                                                                    |
| Nodem made                                                                                                    | 10                                                                                                    | CONNECT 2400                                                                                                    | Modem made a data connection at 2400bps.                                                                                                    |
| Nodem made                                                                                                    | 11                                                                                                    | CONNECT 4800                                                                                                    | Modem made a data connection at 4800bps.                                                                                                    |
| Nodem made                                                                                                    | 12                                                                                                    | CONNECT 9600                                                                                                    | Modem made a data connection at 9600bps.                                                                                                    |
| Nodem made                                                                                                    | 13                                                                                                    | CONNECT 7200                                                                                                    | Modem made a data connection at 7200bps.                                                                                                    |
| Nodem made                                                                                                    | 14                                                                                                    | CONNECT 12000                                                                                                    | Modem made a data connection at 12000bps.                                                                                                    |
| Nodem made                                                                                                    | 15                                                                                                    | CONNECT 14400                                                                                                    | Modem made a data connection at 14400bps.                                                                                                    |
| Nodem made                                                                                                    | 16                                                                                                    | CONNECT 19200                                                                                                    | Modem made a data connection at 19200bps.                                                                                                    |
| Nodem made                                                                                                    | 17                                                                                                    | CONNECT 38400                                                                                                    | Modem made a data connection at 38400bps.                                                                                                    |
| Nodem made                                                                                                    | 18                                                                                                    | CONNECT 57600                                                                                                    | Modem made a data connection at 57600bps *                                                                                                    |
| Nodem made                                                                                                    | 19                                                                                                    | CONNECT                                                                                                    | Modem made a data connection at 115.2kbps.*                                                                                                    |
|                                                                                                    |                                                                                                    | 115200                                                                                                    |                                                                                                    |
| Nodem mag                                                                                                    | 22                                                                                                    | CONNECT                                                                                                    | Modem made a data connection at 75bps                                                                                                    |
| ransmit and                                                                                                    |                                                                                                    | 751X/1200RX                                                                                                    | transmit and 1200bps receive.                                                                                                    |
| lodem mac                                                                                                    | 23                                                                                                    |                                                                                                    | Modem made a data connection at 1200bps                                                                                                    |
| ransmit and                                                                                                    | 04                                                                                                    |                                                                                                    | transmit and 750ps receive.                                                                                                    |
| viodem retur                                                                                                    | 24                                                                                                    | DELAYED                                                                                                    | Modem return this result code when a call fails                                                                                                    |
| o connect al<br>delaved"                                                                                                    |                                                                                                    |                                                                                                    | "delayed" due to country blacklisting                                                                                                    |
| aquirement                                                                                                    |                                                                                                    |                                                                                                    | requirement                                                                                                    |
| Jodem retur                                                                                                    | 32                                                                                                    |                                                                                                    | Modem return this result code when a call fails                                                                                                    |
| o connect a                                                                                                    | 52                                                                                                    | DEAGREIGTED                                                                                                    | to connect and the number dialed is considered                                                                                                    |
| blacklisted"                                                                                                    |                                                                                                    |                                                                                                    | "blacklisted"                                                                                                    |
| Aodem conn                                                                                                    | 33                                                                                                    | FAX                                                                                                    | Modem connection is established in fax mode                                                                                                    |
| Aodem conn                                                                                                    | 35                                                                                                    | DATA                                                                                                    | Modem connection is established in data mode.                                                                                                    |
| Carrier detec                                                                                                    | 40                                                                                                    | CARRIER 300                                                                                                    | Carrier detected at 300bps.**                                                                                                    |
| Carrier - tran                                                                                                    | 44                                                                                                    | CARRIER 1200/75                                                                                                    | Carrier - transmit 1200bps, receive 75bps,**                                                                                                    |
| Carrier - tran                                                                                                    | 45                                                                                                    | CARRIER 75/1200                                                                                                    | Carrier - transmit 75bps, receive 1200bps.**                                                                                                    |
| Carrier detec                                                                                                    | 46                                                                                                    | CARRIER 1200                                                                                                    | Carrier detected at 1200bps.**                                                                                                    |
| Carrier detec                                                                                                    | 47                                                                                                    | CARRIER 2400                                                                                                    | Carrier detected at 2400bps.**                                                                                                    |
| Carrier detec                                                                                                    | 48                                                                                                    | CARRIER 4800                                                                                                    | Carrier detected at 4800bps.**                                                                                                    |
| Carrier detec                                                                                                    | 49                                                                                                    | CARRIER 7200                                                                                                    | Carrier detected at 7200bps.**                                                                                                    |
| Carrier detec                                                                                                    | 50                                                                                                    | CARRIER 9600                                                                                                    | Carrier detected at 9600bps.**                                                                                                    |
| Carrier detec                                                                                                    | 51                                                                                                    | CARRIER 12000                                                                                                    | Carrier detected at 12000bps.**                                                                                                    |
| Carrier detec                                                                                                    | 52                                                                                                    | CARRIER 14400                                                                                                    | Carrier detected at 14400bps.**                                                                                                    |
| Carrier detec                                                                                                    | 53                                                                                                    | CARRIER 16800                                                                                                    | Carrier detected at 16800bps.**                                                                                                    |
| Carrier detec                                                                                                    | 54                                                                                                    | CARRIER 19200                                                                                                    | Carrier detected at 19200bps.**                                                                                                    |
| Carrier detec                                                                                                    | 55                                                                                                    | CARRIER 21600                                                                                                    | Carrier detected at 21600bps.**                                                                                                    |
| Aodem has<br>esponse is o<br>nodifier is in<br>Aodem deter<br>anabled whe<br>Aodem did<br>command lin<br>Aodem made<br>Aodem made<br>Aodem aodem aodem<br>Aodem aodem Aodem<br>Aodem Aodem Aodem<br>Aodem Aodem Aodem<br>Aodem Aodem Aodem<br>Aodem Aodem Aodem<br>Aodem Aodem Aodem | Nesponse         06         07         08         09         10         12         13         14         15         16         17         18         19         22         23         32         33         35         40         44         45         46         47         48         49         50         51         52         53         54 | NO DIALTONE<br>BUSY<br>NO ANSWER<br>CONNECT 600<br>CONNECT 2400<br>CONNECT 2400<br>CONNECT 4800<br>CONNECT 7200<br>CONNECT 12000<br>CONNECT 12000<br>CONNECT 19200<br>CONNECT 19200<br>CONNECT 38400<br>CONNECT 38400<br>CONNECT 57600<br>CONNECT 15700<br>CONNECT 157X/1200RX<br>CONNECT<br>1200TX/75RX<br>DELAYED<br>BLACKLISTED<br>BLACKLISTED<br>BLACKLISTED<br>FAX<br>DATA<br>CARRIER 300<br>CARRIER 1200/75<br>CARRIER 1200<br>CARRIER 1200 | Modem has not detected a dial tone. (<br>response is enabled when X2, X4 or the W<br>modifier is in effect.<br>Modem detected a busy signal. (this respons<br>enabled when X3 or X4 is in effect.<br>Modem did not detect silence when dialin<br>command line containing the @ dial modifier<br>Modem made a data connection at 600bps.<br>Modem made a data connection at 2400bps.<br>Modem made a data connection at 2400bps.<br>Modem made a data connection at 4800bps.<br>Modem made a data connection at 9600bps.<br>Modem made a data connection at 12000bps<br>Modem made a data connection at 12000bps<br>Modem made a data connection at 12000bps<br>Modem made a data connection at 12000bps<br>Modem made a data connection at 12000bps<br>Modem made a data connection at 12000bps<br>Modem made a data connection at 12000bps<br>Modem made a data connection at 12000bps<br>Modem made a data connection at 12000bps<br>Modem made a data connection at 12000<br>transmit and 750bps receive.<br>Modem made a data connection at 1200<br>transmit and 75bps receive.<br>Modem return this result code when a call f<br>to connect and the number dialed is conside<br>"delayed" due to country blacklis<br>requirement<br>Modem connection is established in fax mode<br>Modem connection is established in fax mode<br>Modem connection is established in data mode<br>Carrier detected at 300bps.**<br>Carrier detected at 2400bps.**<br>Carrier detected at 1200bps.**<br>Carrier detected at 1200bps.** |

| Word Response        | Number   | Meaning                                   |  |
|----------------------|----------|-------------------------------------------|--|
|                      | Response |                                           |  |
| CARRIER 24000        | 56       | Carrier detected at 24000bps.**           |  |
| CARRIER 26400        | 57       | Carrier detected at 26400bps.**           |  |
| CARRIER 28800        | 58       | Carrier detected at 28800bps.**           |  |
| CONNECT 16800        | 59       | Modem made a data connection at 16800bps. |  |
| CONNECT 21600        | 61       | Modem made a data connection at 21600bps. |  |
| CONNECT 24000        | 62       | Modem made a data connection at 24000bps. |  |
| CONNECT 26400        | 63       | Modem made a data connection at 26400bps. |  |
| <b>CONNECT 28800</b> | 64       | Modem made a data connection at 28800bps. |  |
| COMPRESSION:         | 66       | MNP compression negotiated.**             |  |
| CLASS 5              |          |                                           |  |
| COMPRESSION:         | 67       | V.42bis compression negotiated.**         |  |
| V.42BIS              |          |                                           |  |
| COMPRESSION:         | 69       | No compression negotiated.**              |  |
| NONE                 |          |                                           |  |
| PROTOCOL:            | 70       | Asynchronous operation.**                 |  |
| NONE                 |          |                                           |  |
| PROTOCOL:            | 77       | V.42 LAPM.**                              |  |
|                      |          |                                           |  |
| CARRIER 31200        | 78       | Carrier detected at 31200bps.**           |  |
| CARRIER 33600        | 79       | Carrier detected at 33600bps.**           |  |
| PROTOCOL: ALT        | 80       | MNP negotiated.**                         |  |
| CONNECT 33600        | 84       | Modem made a data connection at 33600bps. |  |
| CONNECT 31200        | 91       | Modem made a data connection at 31200bps. |  |
| CARRIER 32000        | 150      | Carrier detected at 32000bps.             |  |
| CARRIER 34000        | 151      | Carrier detected at 34000bps.             |  |
| CARRIER 36000        | 152      | Carrier detected at 36000bps.             |  |
| CARRIER 38000        | 153      | Carrier detected at 38000bps.             |  |
| CARRIER 40000        | 154      | Carrier detected at 40000bps.             |  |
| CARRIER 42000        | 155      | Carrier detected at 42000bps.             |  |
| CARRIER 44000        | 156      | Carrier detected at 44000bps.             |  |
| CARRIER 46000        | 157      | Carrier detected at 46000bps.             |  |
| CARRIER 48000        | 158      | Carrier detected at 48000bps.             |  |
| CARRIER 50000        | 159      | Carrier detected at 50000bps.             |  |
| CARRIER 52000        | 160      | Carrier detected at 52000bps.             |  |
| CARRIER 54000        | 161      | Carrier detected at 54000bps.             |  |
| CARRIER 56000        | 162      | Carrier detected at 56000bps.             |  |
| CONNECT 32000        | 165      | Modem made a data connection at 32000bps. |  |
| CONNECT 34000        | 166      | Modem made a data connection at 34000bps. |  |
| CONNECT 36000        | 167      | Modem made a data connection at 36000bps. |  |
| CONNECT 38000        | 168      | Modem made a data connection at 38000bps. |  |
| CONNECT 40000        | 169      | Modem made a data connection at 40000bps. |  |
| CONNECT 42000        | 170      | Modem made a data connection at 42000bps. |  |

| Word Response        | Number<br>Response | Meaning                                   |
|----------------------|--------------------|-------------------------------------------|
| CONNECT 44000        | 171                | Modem made a data connection at 44000bps. |
| CONNECT 46000        | 172                | Modem made a data connection at 46000bps. |
| <b>CONNECT 48000</b> | 173                | Modem made a data connection at 48000bps. |
| CONNECT 50000        | 174                | Modem made a data connection at 50000bps. |
| CONNECT 52000        | 175                | Modem made a data connection at 52000bps. |
| CONNECT 54000        | 176                | Modem made a data connection at 54000bps. |
| CONNECT 56000        | 177                | Modem made a data connection at 56000bps. |

These response are displayed when the W0 or W1 command is in effect. These responses are displayed when the W1 command is in effect \*

\*\*

# **Chapter 3 Using configuration profiles**

Your modem is preset so that you can begin transferring data files as soon as you install the modem and load your communication software.

If you dialing and answering requirements do not match the modem's default configuration profile, you can create your own profiles and store them safely in your modem's nonvolatile memory. The profiles will be saved, even when you turn off your modem. When you need to use a certain profile, send the appropriate command.

You can save two custom configuration profiles in your modem's nonvolatile memory. You save profiles using &Wn command. The n can be the number 0 or 1, which corresponds to the location in nonvolatile memory where you want the profile stored.

Using the &Wn command, you can store the following commands (refer to Chapter 5 for description of these commands):

# B1, T, E1, F0, L2, M1, Q0, V1, X4, Y0, &C0, &D0, &G0, &J0, &K3, &L0, &P0, \A3, \B2, %C1, \N3 .....

You can also store the following register values (refer to Chapter 6 for a description of these registers) :

#### S0=0, S2=43, S6=2, S7=30, S8=2, S9=6, S10=14, S11=95, S12=50, S18=0, S25=5 ...

#### 3.1 Storing a profile

The following example shows how you can store a profile. Assume that you want to save the following commands in profile 0:

#### X1 E0 &C1 &D0 &M0 S0=3

To do so :

- 1. Type **AT**
- 2. Type the commands shown above
- 3. Type the **&W0** command as the last command on the command line to save these commands as user Profile 0.
- 4. Press the Enter key. This custom configuration profile is now saved under user Profile 0.

# 3.2 Recalling a profile

After you store a custom configuration profile, you can recall it using the **AT&Yn** command. For example, to recall profile 0 :

#### Type **AT&Y0**

Press the Enter key. The next time you turn on or reset your modem, it will drive its
 17

operating characteristics from Profile 0.

2. To recall Profile 1 instead of Profile 0, type **AT&Y1** instead of **AT&Y0**.

#### 3.3 Reset and recalling profile

If you prefer, you can use ATZn command to reset the modem and load a stored configuration profile : For example, to reset your modem and recall Profile 0 :

#### 1. Type ATZ0

2. Press the Enter key.

Returning to the default profile

1. To return to the factory default profile 0:

#### 2. Type AT&F0

Press the Enter key. Your modem returns to basic asynchronous operation, which is the profile in effect when you received your modem. The following table lists the modem's default profile.

| Setting                                | Default                  | Obtained    |
|----------------------------------------|--------------------------|-------------|
|                                        |                          | from Memory |
| Auto-answer                            | Disable                  | Yes         |
| Backspace character                    | 08                       | No          |
| Bell / CCITT compatibility at 1200 bps | Bell 212A                | Yes         |
| Busy signal detect                     | Enabled                  | Yes         |
| Carriage return character              | 13                       | No          |
| Line feed character                    | 10                       | No          |
| Communication rate                     | 57600bps                 | Yes         |
| Data Set Ready option                  | Always                   | Yes         |
| Data Terminal Ready option             | DTR hang up              | Yes         |
| Data Terminal Ready pulse width        | 0.5 seconds              | Yes         |
| Echo                                   | On                       | Yes         |
| Escape character definition            | 43 (+++)                 | Yes         |
| Guard tones                            | Disabled                 | Yes         |
| Long space disconnect                  | Disabled                 | Yes         |
| Parity                                 | None                     | Yes         |
| Pulse make/break ratio                 | 39/61 (US setting)       | Yes         |
| Responses                              | Word                     | Yes         |
| Response enabled                       | All                      | Yes         |
| RTS-to-CTS delay                       | 50 milliseconds          | Yes         |
| Speaker status                         | On, but off when carrier | Yes         |
|                                        | detected                 |             |
| Speaker volume                         | Medium                   | Yes         |
| Test timer setting                     | 0 second                 | Yes         |
| Wait for carrier after dialing         | 50 seconds               | Yes         |
| Wait for dial tone                     | 2 seconds                | No          |
| Wait for dial tone before dialing      | Enabled                  | Yes         |

# Chapter 4 Error correction and data compression

Your modem supports sophisticated MNP 1- 4 and V.42 error- correcting protocols. These protocols ensure the transmission of error-free data – even over noisy, error- prone telephone lines. Your modem also supports the V.42bis and MNP 5 data-compression protocols, which maximizes data throughput and significantly reduces the time needed to exchange data.

# 4.1 Error-correction protocols

Your modem includes two error-correction protocols:

- MNP level 1 through 4
- CCITT V.42

When these protocols are used, the two modems perform calculations on each "packet" of data being exchanged and compare their values. If the values do not match, the receiving modem requests the sending modem to re transmit the packet.

MNP is an acronym for **M**icrocom **N**etworking **P**rotocol. MNP detects and corrects errors that occur when data is exchanged between two systems. Errors can result from telephone- line noise and other signal distortions.

# 4.2 V.42

V.42bis the accepted international standard for error correction, ratified by ITU-T in January 1990. It is generally felt that the handshake and protocol establishment process of V.42 is superior to that MNP 4. Therefore, it will provide better initial connections on poor quality telephone lines.

Moreover, while the effective data speed of V.42 and MNP 4 are almost identical over noise-free telephone lines, V.42 provides significantly better performance than the ITU-T-specified MNP4 over noisy telephone lines.

# 4.3 Configuring for auto-reliable operation

Auto-reliable operation is the modem's default configuration, so if you haven't given the modem any **\N** commands, it should already be in auto-reliable mode.

Auto-reliable mode lets your modem communicate with both MNP/V.42/V.42bis modems and modems that do not use MNP/V.42/V.42bis :

#### 1. Type AT\N3%C3 (Factory Setting)

2. Press the Enter key. Your modem responds with OK. When your modem originates or answers calls, it will try to make a V.42bis/V.42 connection. If either or both fail, your modem will try to make an MNP connection. If that fails, your modem will try to make a normal connection that does not use error correction.

# 4.4 Configuring for reliable operation

To communicate with remote MNP modems only :

- 1. Type AT\N5
- 2. Press the Enter key. Your modem responds with OK. When your modem originates or answers calls, it will try to make an MNP connection. If that fails, your modem will hang up and return to command mode.

To communicate with remote V.42 modems only :

- 1. Type AT\N4
- 2. Press the Enter key. Your modem responds with OK. When your modem originates or answers calls, it will try to make a V.42/V.42bis connection. If that fails, your modem will hang up and return to command mode.

# 4.5 Turning off error-correction

To turn off the MNP/V.42 error correction and communicate with non-

MNP/V.42 modems:

- 1. Type **AT\N0** and press the Enter key to return to standard operation with buffering. or **AT\N1** and press the Enter key to return to standard operation without buffering
- 2. Your modem responds with **OK**.

#### 4.6 MNP5 and V.42bis data-compression

There are two major data-compression protocols used in data communications, MNP5 and V.42bis. MNP5 was the first data-compression protocol to be developed and provides a data-compression ratio of 2:1.

In January 1990, ITU-T ratified the V.42bis data-compression protocol as the international standard. V.42bis performs significantly better than MNP5, providing a data-compression ratio of approximately 3:1 – and in some case, up to 4:1.

By supporting both types of data-compression protocols, your modem can communicate with the installed base of MNP5 and V.42bis modems and modems.

To communicate with remote MNP5 modems only

- 1. Type **AT%C1**
- 2. Press the Enter key. Your modem responds with OK. When your modem originates or answers calls, it will try to make an MNP5 connection. If that falls, your modem will hang up and return to command mode.

To turn off V.42bis and MNP5 data compression:

1. Type **AT%C0**; Press the Enter key. Your modem responds with **OK**.

# Chapter 5 List of modem commands

Chapter 5 describes the modem commands available to your modem. If you will be using a data communication software program to send and receive files, you will probably not need to use these commands, because your software program will handle these tasks for you. However, if you want to bypass your communication software program and perform modem tasks directly with your modem, you will find the commands described in this chapter helpful.

Standard modem commands begin at Table 5-1. MNP/V.42/V.42bis commands begin on page 37. If a command requires a parameters such as 0 and 1, the parameter is identified as n in the left column and described in the right column in the following tables.

 Remember that each command, except for +++ and A/, is prefaced by AT and executed when you press the Enter key. To review the format used to send modem commands, refer to Chapter 2.

Please refer to Chapter 4 for more information on **MNP/V.42/V.42bis** error correction and data compression protocols.

| Modem    | Description                                                         |
|----------|---------------------------------------------------------------------|
| Commands |                                                                     |
| +++      | Keep data connection and move from data mode to command             |
|          | mode                                                                |
|          | When your modem enters the data mode, typing +++ allows it to       |
|          | escape to the command mode while preserving the connection to       |
|          | remote modem.                                                       |
| A        | Answer command                                                      |
|          | Force the modem to go off-hook in answer mode without waiting for a |
|          | ring. Use this command to manually answer an incoming call.         |
| A/       | Re-execute last command                                             |
|          | Repeat the last command line it executed. Not preceded with AT nor  |
|          | followed by pressing the Enter key. This command is useful when you |
|          | want the modem to redial a telephone number that was busy. The last |
|          | command line executed stays in the modem's memory until power is    |
|          | turned off or the modem is reset. Either action invalidates the A/  |
|          | command, because there is no command in memory to execute.          |
| Bn       | Protocol for 300 or 1200bps operation                               |
|          | 0 ITU-T V.21 or V.22 mode when modem is operating at 300 or         |
|          | 1200bps                                                             |
|          | 1 1 Bell 103 or 212A mode when modem is operating at 300            |
|          | or 1200bps ( default)                                               |
| Cn       | Carrier control option                                              |
|          | 0 Transmit carrier always off (return ERROR response)               |
|          | 1 Normal transmit carrier switching (default)                       |

 Table 5-1. Standard modem commands

| Description                                                          |
|----------------------------------------------------------------------|
|                                                                      |
| Dial command                                                         |
| Puts the modem into the originate mode, allowing it to automatically |
| dial a telephone number. The telephone number to be dialed, the      |
| symbols # and * and the dial modifiers P, R, S=n, T, W, @, !, ; and, |
| can follow the D command.                                            |
|                                                                      |
| Example : ATDT (818) 555-1212                                        |
| Echo characters in command mode                                      |
| Determines whether the modem echoes to your computer screen the      |
| keyboard commands you type during command mode                       |
| 0 Do not echo commands                                               |
| 1 Echo commands(default)                                             |
| Hook switch                                                          |
| 0 Go on-hook(hang up modem)                                          |
| 1 GO OTF-NOOK                                                        |
| Speaker volume                                                       |
| U LOW                                                                |
| I LOW<br>2 Medium(defeult)                                           |
| 2 Medium(delauit)<br>3 High                                          |
| S neaker status                                                      |
| 0 Speaker always off                                                 |
| 1 Speaker on until carrier is detected(default)                      |
| 2 Speaker always on                                                  |
| 3 Speaker is off when receiving carrier and during dialing, but on   |
| during answering.                                                    |
| DCE data rate                                                        |
| 0 When originating or answering call, handshake only at the          |
| communication standard specified by S37.                             |
| 1 When originating or answering call, handshake only at the          |
| communication standard specified by S37. During handshake,           |
| modem may fallback to a lower speed (default)                        |
| RETURN to data mode after using escape characters to switch to       |
| command node                                                         |
| 0 Return to data mode                                                |
| 1 Perform equalizer retrain sequence, then return to data mode. A    |
| retrain causes the modem to optimize its operating                   |
| characteristics to obtain the best data transmission. This           |
| command works at speeds of 2400bps of faster.                        |
| NOGEM responses                                                      |
| or try to execute a modern command Medern reconcises are             |
| described in Chapter 2                                               |
| 0 Send responses to local computer (default)                         |
| 1 Do not send response                                               |
| -                                                                    |

| Modem    | Description                                                                       |
|----------|-----------------------------------------------------------------------------------|
| Commands |                                                                                   |
| Р        | Set Pulse Dial Default                                                            |
|          | This command forces pulse dialing until the next T dial modifier or T             |
|          | command is received. Sets S14 bit 5. As soon as a dial command is                 |
|          | executed which explicitly specifies the dialing mode for that particular          |
|          | call (e.g., ATDT), this command is overridden so that all future                  |
|          | dialing will be tone dialed.                                                      |
| Sn?      | Display the value of Register n                                                   |
|          | Refer to Chapter 6 for more information.                                          |
|          | Example: ATS0?                                                                    |
|          | Requests the modem to display the value of Register S0, the auto-                 |
|          | answer register.                                                                  |
| Sn=v     | Change the value of Register n to v                                               |
|          | Refer to Chapter 6 for more information                                           |
|          | Example : ATS0=2                                                                  |
| <u> </u> | Changes the value of the auto-answer register (SU) to 2.                          |
|          | Set I one Dial Default                                                            |
|          | Inis command forces DIMF dialing until the next P dial modifier of P              |
|          | that all subsequent dialing should be conducted in tone mode                      |
| Vn       | Inal all subsequent dialing should be conducted in tone mode.                     |
| VII      | If modern responses are enabled (OO in effect), determines whether                |
|          | the responses are shown in numeric or word format                                 |
|          | $\Omega$ Numeric response format                                                  |
|          | 1 Word response format (default)                                                  |
| Wn       | Negotiation process responses                                                     |
|          | Responses that report the carrier speed of the remote modem, the                  |
|          | error-correction protocol used, and the data compression method                   |
|          | used(if any). Modem responses are described in Chapter 2.                         |
|          | 0 CONNECT responses show DTE speed, and disable all                               |
|          | extended responses. (default)                                                     |
|          | 1 CONNECT responses show DTE speed, and enable CARRIER                            |
|          | and PROTOCOL extended responses.                                                  |
|          | 2 CONNECT responses show DCE speed, and disable all                               |
|          | extended responses.                                                               |
| Xn       | Response set                                                                      |
|          | Determines the response set used.                                                 |
|          |                                                                                   |
|          | <ol> <li>Modem ignores dialtone and busy signal: enables all responses</li> </ol> |
|          | except 6.7 and 8                                                                  |
|          | 2 Modem ignores busy signal: enables all responses except 7 and                   |
|          | 8.                                                                                |
|          | 3 Modem ignores dialtone and busy signal: enables all responses                   |
|          | except 6 and 8.                                                                   |
|          | 4 Modem recognizes dialtone and busy signal; enables all                          |
|          | responses. (default)                                                              |

| Modem    | Description                                                                                                    |  |  |  |  |  |
|----------|----------------------------------------------------------------------------------------------------|--|--|--|--|--|
| Commands | ·                                                                                                    |  |  |  |  |  |
| Yn       | Long space disconnect                                                                                                    |  |  |  |  |  |
|          | 0 Disable long space disconnect (default)                                                                                  |  |  |  |  |  |
|          | 1 Enable long space disconnect                                                                                             |  |  |  |  |  |
| Zn       | Reset                                                                                                    |  |  |  |  |  |
|          | Resets the modem and loads one of two configuration profiles                                                               |  |  |  |  |  |
|          | stored with the &Wn command. Refer to Chapter 3 for more                                                                   |  |  |  |  |  |
|          | information.                                                                                                    |  |  |  |  |  |
|          | 0 Reset and retrieve configuration from profile 0                                                                          |  |  |  |  |  |
|          | 1 Reset and retrieve configuration from profile 1                                                                          |  |  |  |  |  |
| &Cn      | Carrier Detect signal status                                                                                               |  |  |  |  |  |
|          | Controls the Data Carrier Detect (DCD) signal.                                                                             |  |  |  |  |  |
|          | 0 Forced on continuously                                                                                                   |  |  |  |  |  |
|          | 1 Follows status of remote carrier signal (default)                                                                        |  |  |  |  |  |
| &Dn      | Data Terminal Ready signal status                                                                                          |  |  |  |  |  |
|          | Determines now your modern reacts to Data Terminal Ready (DTR)                                                             |  |  |  |  |  |
|          | signal                                                                                                    |  |  |  |  |  |
|          | <ul> <li>Determines now modern responds to the DTR signal.</li> <li>Medam apters command made when DTP goes off</li> </ul> |  |  |  |  |  |
|          | Modem goes on-book and returns to command mode when DTR                                                                    |  |  |  |  |  |
|          | appes off: auto-answer is disabled if DTR is off (default)                                                                 |  |  |  |  |  |
|          | 3 Modem resets when DTR goes off                                                                                           |  |  |  |  |  |
| & Fn     | Fetch the factory default                                                                                                  |  |  |  |  |  |
| am       | $\Omega$ Eatch the factory configuration $\Omega$                                                                          |  |  |  |  |  |
|          | 1 Fetch the factory configuration 1                                                                                        |  |  |  |  |  |
| &Gn      | Guard tones                                                                                                    |  |  |  |  |  |
|          | Guard tones are used internationally, but are not used in the USA.                                                         |  |  |  |  |  |
|          | 0 Disabled (default)                                                                                                    |  |  |  |  |  |
|          | 1 Generate 550Hz guard tone                                                                                                |  |  |  |  |  |
|          | 2 Generate 1800Hz guard tone                                                                                               |  |  |  |  |  |
| &Jn      | Telephone Jack Control                                                                                                    |  |  |  |  |  |
|          | This command is only included for compatibility and performs no                                                            |  |  |  |  |  |
|          | function except to load the S-Register.                                                                                    |  |  |  |  |  |
|          | 0 &J0 command                                                                                                    |  |  |  |  |  |
|          | 1 &J1 command                                                                                                    |  |  |  |  |  |
| &Kn      | Flow control                                                                                                    |  |  |  |  |  |
|          | This command can be used to control the flow of data between your                                                          |  |  |  |  |  |
|          | modem and computer. Flow control is necessary when the speed                                                               |  |  |  |  |  |
|          | between your computer and modem is different than the speed                                                                |  |  |  |  |  |
|          | between your modem and the remote modem.                                                                                   |  |  |  |  |  |
|          | 0 Disable flow control.                                                                                                    |  |  |  |  |  |
|          | 1 Reserved                                                                                                    |  |  |  |  |  |
|          | 2 Reserved                                                                                                    |  |  |  |  |  |
|          | 5 Enable natuwate (KTS/CTS) flow control                                                                                   |  |  |  |  |  |
|          | 5 Enable transparent software flow control (YON/YOEE)                                                                      |  |  |  |  |  |
|          | 6 Enable both hardware and software flow control (default for                                                              |  |  |  |  |  |
|          | fax mode and voice mode)                                                                                                   |  |  |  |  |  |

| Modem    | Description                                                          |  |  |  |
|----------|----------------------------------------------------------------------|--|--|--|
| Commands |                                                                      |  |  |  |
| &Ln      | Telephone line type                                                  |  |  |  |
|          | 0 Switched dial-up telephone line (default)                          |  |  |  |
|          | 1 Leased line                                                        |  |  |  |
| &Pn      | Pulse make/break ratio                                               |  |  |  |
|          | 0 39/61 ratio at 10 pulses per second (default)                      |  |  |  |
|          | 1 33/67 ratio at 10 pulses per second                                |  |  |  |
|          | 2 39/61 ratio at 20 pulses per second                                |  |  |  |
|          | 3 33/67 ratio at 20 pulses per second                                |  |  |  |
| &Rn      | Clear to send signal status                                          |  |  |  |
|          | Controls the Clear To Send (CTS) signal during synchronous           |  |  |  |
|          | operation. During asynchronous command and Data Modes, CTS is        |  |  |  |
|          | always ON.                                                           |  |  |  |
|          | 0 CTS signal tracks the Request To Send (RTS) signal (default)       |  |  |  |
|          | 1 Modem ignores RTS and keeps CTS active continuously,               |  |  |  |
|          | regardless of RTS status.                                            |  |  |  |
| &Sn      | Data Set Ready signal status                                         |  |  |  |
|          | 0 DSR signal always ON (default)                                     |  |  |  |
|          | 1 DSR signal is ON during handshaking and OFF in test or idle        |  |  |  |
|          | mode. DSR is OFF when the remote carrier signal is lost              |  |  |  |
| &V       | View any stored configuration profiles                               |  |  |  |
| &Wn      | Write S register values to one of two profiles                       |  |  |  |
|          | The following commands and registers can be stored in nonvolatile    |  |  |  |
|          | memory :                                                             |  |  |  |
|          | Commands : Bn, Cn, En, Ln, Mn, Qn, Vn, Yn, Xn, &Cn, &Dn, &Gn,        |  |  |  |
|          | &Ln, &Pn                                                             |  |  |  |
|          | Register : S0, S2, S6, S7, S8, S9, S10, S11, S12, S18, S25, S26, S37 |  |  |  |
|          | 0 Write S register values to profile 0                               |  |  |  |
|          | 1 Write S register values to profile 1                               |  |  |  |
| &Xn      | Synchronous clock source                                             |  |  |  |
|          | This command is ignored during asynchronous operation.               |  |  |  |
|          | 0 Modem supplies its internal clocking signal on EIA pin 15 of its   |  |  |  |
|          | RS-232-C connector                                                   |  |  |  |
|          | 1 Modem accepts an externally provided clocking signal from your     |  |  |  |
|          | DTE on EIA pin 24 of its RS-232-C interface                          |  |  |  |
|          | 2 Modem drives its transmit clock from the receive carrier signal    |  |  |  |
|          | and applies it to EIA pin 15 of its RS-232-C interface               |  |  |  |
| &Yn      | Select stored profile on power-up reset                              |  |  |  |
|          | This command tells the modem which profile to use the next time the  |  |  |  |
|          | modem is turned on or reset.                                         |  |  |  |
|          | 0 Load Profile 0 (default)                                           |  |  |  |
|          | 1 1 Load Profile 1                                                   |  |  |  |

| Modem    | Description                                                |  |  |  |  |  |
|----------|------------------------------------------------------------|--|--|--|--|--|
| Commands |                                                            |  |  |  |  |  |
| &Zn=Ax   | Stored up four telephone numbers in nonvolatile memory     |  |  |  |  |  |
|          | <b>n</b> is the memory location (0-3)                      |  |  |  |  |  |
|          | A is T(for touch tone) or P (for pulse)                    |  |  |  |  |  |
|          | <b>x</b> is the phone number to be stored                  |  |  |  |  |  |
|          | To dial a stored number, use the ATDS=n command            |  |  |  |  |  |
|          | Example : AT &Z0=T 1 818 555 2121                          |  |  |  |  |  |
|          | stores in memory position 0 the telephone number           |  |  |  |  |  |
|          | 1 818 555 2121, which will be Touch Tone (T) dialed.       |  |  |  |  |  |
| %Xn      | Select Mode                                                |  |  |  |  |  |
|          | 1 Set mode 1 (Remote) - DTE connects to external line      |  |  |  |  |  |
|          | 2 Set mode 2 (Share) - local fax connects to external line |  |  |  |  |  |
|          | 3 Set mode 3 (Local) - DTE connects to local fax           |  |  |  |  |  |
|          | Table 5-2. MNP/V.42/V.42bis commands                       |  |  |  |  |  |

| MNP/         | Description                                                              |  |  |  |  |  |
|--------------|--------------------------------------------------------------------------|--|--|--|--|--|
| V.42/V.42bis | •                                                                        |  |  |  |  |  |
| Commands     |                                                                          |  |  |  |  |  |
| \An          | Maximum MNP block size                                                   |  |  |  |  |  |
|              | This command has no effect on Class 3 and lower operations limit         |  |  |  |  |  |
|              | maximum block size to 64 characters. This is command is used to          |  |  |  |  |  |
|              | transmit smaller blocks of data when communicating over poor quality     |  |  |  |  |  |
|              | telephone lines to avoid re transmissions of data and improve            |  |  |  |  |  |
|              | throughput                                                               |  |  |  |  |  |
|              | 0 Maximum block size 64 characters                                       |  |  |  |  |  |
|              | 1 Maximum block size 128 characters (default)                            |  |  |  |  |  |
|              | 2 Maximum block size 192 characters                                      |  |  |  |  |  |
| \Bn          | 3 Maximum block size 256 characters                                      |  |  |  |  |  |
| /D()         | Send break to remote system                                              |  |  |  |  |  |
|              | (non-MNP) or $V/42$ connections, type a number from 1 to 9 after this    |  |  |  |  |  |
|              | command to indicate how long the modern is to provide the break          |  |  |  |  |  |
|              | signal. The number will be multiplied by 100 milliseconds and the        |  |  |  |  |  |
|              | break signal provided for that duration. Default is 0, which sends a     |  |  |  |  |  |
|              | break of 300 milliseconds. Ref. "\Kn" on page 40, defines how your       |  |  |  |  |  |
|              | modem treats breaks.                                                     |  |  |  |  |  |
| %Cn          | Enable/disable MNP Class 5 data compression                              |  |  |  |  |  |
|              | 0 Disable data compression                                               |  |  |  |  |  |
|              | 1 Enable MNP 5 data compression                                          |  |  |  |  |  |
|              | 2 Enable V.42bis data compression                                        |  |  |  |  |  |
|              | 3 Enable both V.42bis and MNP 5 data compression. (default)              |  |  |  |  |  |
| %En          | Line Quality Monitor and Auto-retrain or Fallback/Fall Forward           |  |  |  |  |  |
|              | This command determines whether your modem retrains automatically        |  |  |  |  |  |
|              | and resynchronizes the flow of data if it detect telephone-line problems |  |  |  |  |  |
|              | that could adversely affect data.                                        |  |  |  |  |  |
|              | U Disable auto-retrain                                                   |  |  |  |  |  |
|              | Enable line quality monitor and auto-retrain                             |  |  |  |  |  |
|              | ∠ Enable line quality monitor and fallback/ fall forward. (default)      |  |  |  |  |  |

| MNP/         | Description                                                                                                    |  |  |
|--------------|----------------------------------------------------------------------------------------------------|--|--|
| V.42/V.42bis |                                                                                                    |  |  |
| Commands     |                                                                                                    |  |  |
| \Gn          | Modem port flow control                                                                                                    |  |  |
|              | Controls the modem's DCE flow control feature                                                                                      |  |  |
|              | 0 Turn off port flow control(default)                                                                                              |  |  |
|              | 1 Turn on XON/XOFF port flow control. Use this setting if the                                                                      |  |  |
|              | modem is receiving data from the remote system faster than it                                                                      |  |  |
| \Kn          | Can process                                                                                                    |  |  |
| \r\11        | Set Dreak control                                                                                                    |  |  |
|              | belemines the action performed by the modem when it receives a break from the DTE port or the modem port. The action taken by your |  |  |
|              | modem depends on the mode that the modem is in, as shown in the                                                                    |  |  |
|              | following tables. Default is 5.                                                                                                    |  |  |
| In Data M    | Node; if reliable mode, send break to the remote system                                                                            |  |  |
| \K0,\K2,\K4  | Enter Command Mode, don't send break to remote modem                                                                               |  |  |
|              | Modem clears modem and terminal buffers, and sends break to remote                                                                 |  |  |
| \K1          | system                                                                                                    |  |  |
|              | Modem does not clear terminal and modem buffers, and sends break                                                                   |  |  |
| \K3          | to remote modem                                                                                                    |  |  |
|              | Modem sends break to remote modem in sequence with any                                                                             |  |  |
| \K5          | transmitted data                                                                                                    |  |  |
|              | and Mode; if reliable mode, send break to the remote system                                                                        |  |  |
| \K0 or \K1   | Modem clears modem and terminal buffers, and sends break to remote                                                                 |  |  |
|              | System                                                                                                    |  |  |
| INZ OF INS   | to remote modem                                                                                                    |  |  |
| K4  or K5    | Modem sends break to remote modem in sequence with any                                                                             |  |  |
|              | transmitted data                                                                                                    |  |  |
| In Data M    | Aode: if break is received at modem port, send it to serial port                                                                   |  |  |
| \K0 or \K1   | Modem clears modem and terminal buffers, and sends break to remote                                                                 |  |  |
|              | system                                                                                                    |  |  |
| \K2 or \K3   | Modem does not clear terminal and modem buffers, and sends break                                                                   |  |  |
|              | to remote modem                                                                                                    |  |  |
| \K4 or \K5   | Modem sends break to remote modem in sequence with any                                                                             |  |  |
| \NI          | transmitted data                                                                                                    |  |  |
| ١NN          | Set operating mode                                                                                                    |  |  |
|              | to octablish. A modern that uses V/42 can not communicate with one                                                                 |  |  |
|              | using MNP since the two error correction protocols are different                                                                   |  |  |
|              | However, this command ensures that your modem will be can                                                                          |  |  |
|              | automatically communicate with modems that use V.42bis, MNP, or no                                                                 |  |  |
|              | error-correction protocol.                                                                                                    |  |  |
|              | 0 Normal mode                                                                                                    |  |  |
|              | 1 Direct mode                                                                                                    |  |  |
|              | 2 reliable mode                                                                                                    |  |  |
|              | 3 V.42 auto-reliable mode(default)                                                                                                 |  |  |
|              | 4 V.42 reliable mode                                                                                                    |  |  |
|              | 5 MNP reliable mode                                                                                                    |  |  |

|          | Table 5-3. MNP 10 commands                                          |
|----------|---------------------------------------------------------------------|
| MNP 10   | Description                                                         |
| Commands |                                                                     |
| )Mn      | Enable/Disable MNP 10 link negotiation power adjustment             |
|          | 0 Disable MNP 10 link negotiation power adjustment.                 |
|          | 1 Enable MNP 10 link negotiation power adjustment.                  |
| *Hn      | Select MNP 10 link negotiation rate                                 |
|          | 0 At highest speed.                                                 |
|          | 1 1200 bps.                                                         |
|          | 2 4800 bps.                                                         |
| -Kn      | MNP extended service                                                |
|          | This command enables or disables conversion of a V.42 LAPM          |
|          | connection to an MNP 10 connection.                                 |
|          | 0 Disables V.42 LAPM to MNP 10 conversion. (default)                |
|          | 1 Enables V.42 LAPM to MNP 10 conversion.                           |
|          | 2 Enables V.42 LAPM to MNP 10 conversion; inhibits MNP              |
|          | extended services initiation during V.42 LAPM answer mode           |
|          | detection phase.                                                    |
| -Qn      | Enable fallback to V.22bis/V.22                                     |
|          | This command is included only for compatibility and performs no     |
|          | function.                                                           |
|          | 0 Disables MNP 10 fallback to 2400bps (V.22bis)/ 1200bps (V.22)     |
|          | 1 Enables MNP 10 fallback to 2400bps (V.22bis)/ 1200bps (V.22)      |
| :En      | Compromise Equalizer Enable Command                                 |
|          | Enables or disables the V,32 compromise equalizer. The parameter    |
|          | value, if valid, is written to S201 bit 5. This command can be used |
|          | when the modem is attached to either a flat line or a cellular or a |
|          | cellular connection.                                                |
|          | 0 Disables the equalizer                                            |
|          | 1 Enables the equalizer (default)                                   |

#### Table 5-2 MNID 10 d

# Chapter 6 List of modem S-register

Your modem has S-registers that affect various operating characteristics, let you obtain information about the modem, and let you test the modem. Each S-Register has a factory-set value, which you can read or change to fit your particular requirements. Chapter 6 explains how to read and change S-Register repeatedly. A sequential list of S-Register is also provided.

# 6.1 Reading an S-Register value

To read the current value of an S-Register :

- 1. Type **ATSr?** from the command mode, where **r** is an S-Register number.
- 2. Press the Enter key. The modem responds with decimal value of the S-Register , in three-digit form, followed by **OK.**

To read values from more than one S-Register :

- Type ATSr?Sr? from the command mode and press the Enter key. For example, to read the value of Register S0 (auto-answer after the number of rings specified by this S-Register value) and S1(count the number of incoming rings), type ATS0?S1? from the command mode.
- 2. Press the Enter key. The modem displays the first S-Register value, a carriage return, the next S- Register value, a carriage return, and **OK**(or **0**).

# 6.2 Changing an S-Register value

To change an S-Register value, use the Sr=n command, where r is an S-Register number and n is the new value you want to assign to the S-Register. For example, to have the modem auto-answer incoming calls after the third ring:

- 1. Type **ATS0=3** from the command mode.
- Press the Enter key. The modem responds with OK or 0 to show it has executed your command and changed the S-Register value. The value remains in effect until the modem is turned off and on, or reset. The modem then revert to its default S-Register values (in this case, Register S0 returns to a value of 0, disabling auto answer).

#### 6.3 S-Register descriptions

Table 6-1 summarizes the modem S-Register, their default values, and their functions.

|            |        | Table 6-1      | S-Register description                                 |
|------------|--------|----------------|--------------------------------------------------------|
| S-Register | Range  | Default        | Description                                            |
| S0         | 0-255  | 0              | Auto-answer                                            |
|            | rings  |                | Assigning a value from 1 to 255 in Register S0         |
|            |        |                | tells the modem how many rings must occur              |
|            |        |                | before it can auto-answers calls. The default, 0,      |
|            | 2 0FF  |                | turns off the auto-answer feature.                     |
| 51         | 0-255  | 0              | Count incoming rings                                   |
|            | rings  |                | Register <b>S1</b> counts the number of incoming       |
|            |        |                | rings when your telephone line rings, when this        |
|            |        |                | value equals the value in Register <b>50</b> , the     |
|            |        |                | resets approximately 8 seconds after the last          |
|            |        |                | rina                                                   |
| S2         | 0-255. | 43             | Fscape character value                                 |
|            | ASCII  | (+)            | Register <b>S2</b> sets the ASCII value of escape      |
|            |        |                | characters. that switch the modem from data            |
|            |        |                | mode to command mode without losing the                |
|            |        |                | connection to the remote modem. Values                 |
|            |        |                | greater than 127 disable the escape feature,           |
|            |        |                | preventing a return to the command mode. To            |
|            |        |                | return to command mode with the escape                 |
|            |        |                | characters disabled, the remote modem must             |
|            |        |                | hang up or an ON-to-OFF transition of the DIR          |
|            |        |                | interface signal must occur with &D1, &D2 or           |
|            | 0.407  | 40             | <b>&amp;D3</b> in effect.                              |
| 53         | 0-127, | 13<br>Corriggo | Carriage return character                              |
|            | ASCII  |                | Register <b>53</b> sets the ASCII value of the carnage |
|            |        | Return         | character used to and the command line(and             |
|            |        |                | have the modem execute the line) and also the          |
|            |        |                | character that follows modem responses.                |
| S4         | 0-127. | 10             | Line feed character                                    |
| •          | ASCII  | (Line          | Register <b>S4</b> sets the ASCII value of the line    |
|            | _      | Feed)          | feed character. The modem sends this                   |
|            |        |                | character after a carriage return only when word       |
|            |        |                | responses are sent (V1 command in effect). If a        |
|            |        |                | line feed characters is not wanted, change this        |
|            |        |                | register value to a null character.                    |
| S5         | 0-32,  | 8              | Backspace character.                                   |
|            | ASCII  | (Backspa       | Register <b>S5</b> sets the ASCII value of the         |
|            |        | ce)            | backspace character is the one created by              |
|            |        |                | passing the Backspace key and the character            |
|            |        |                | echoed to move the cursor to the left. Io              |
|            | 1      |                | change this value, assign an ASCII value               |
|            |        |                | between 0 and 32 or greater than 127. Do not           |
|            |        |                | correspond to printable ASCII characters.              |

| S-Register | Range   | Default  | Description                                                                            |
|------------|---------|----------|----------------------------------------------------------------------------------------|
| S6         | 4-255   | 4        | Dial tone wait time                                                                    |
|            | seconds |          | Register S6 determines how long the modem                                              |
|            |         |          | waits before dialing the first digit in Dial                                           |
|            |         |          | command line. This feature is convenient when                                          |
|            |         |          | it takes longer than two seconds to obtain a dial                                      |
| 07         | 4.055   | 50       | tone.                                                                                  |
| 57         | 1-255   | 50       | Carrier Walt time                                                                      |
|            | Seconds |          | to wait for a remote modem's carrier signal                                            |
|            |         |          | before hanging up. The S7 value can be                                                 |
|            |         |          | increased if the modem does not detect a                                               |
|            |         |          | carrier within the specified time. If the modem                                        |
|            |         |          | detects a remote carrier signal within the                                             |
|            |         |          | specified time, it sends a <b>CONNECT</b> response                                     |
|            |         |          | and enter data mode. If it does not detect a                                           |
|            |         |          | remote carrier within the specified time, it sends                                     |
|            |         |          | NO CARRIER , nangs up, and remains in                                                  |
| 58         | 0-255   | 2        | Comma pause time for dial delay                                                        |
| 00         | seconds | <i>L</i> | Register S9 tells the modern how many seconds                                          |
|            |         |          | to pause for each comma (,) in a Dial command                                          |
|            |         |          | line. The comma is used when dialing through a                                         |
|            |         |          | PBX or other special telephone service to wait                                         |
|            |         |          | for an outside telephone line.                                                         |
| S9         | 1-255   | 6        | Carrier detect response time                                                           |
|            | tenths  |          | Register S9 tells the modern how long the                                              |
|            | second  |          | so the modern does not mistake the signal for a                                        |
|            | Second  |          | busy signal ring or voice The default setting                                          |
|            |         |          | requires the modem to the carrier signal for at                                        |
|            |         |          | least 0.6 seconds before recognizing it.                                               |
|            |         |          | Increasing the time in this S-Register reduces                                         |
|            |         |          | the chances that the modem will mistake noise                                          |
|            |         |          | such as a busy signal or voice foe carrier signal.                                     |
| S10        | 1-255   | 14       | Carrier loss time                                                                      |
|            | tenths  |          | Register S10 sets the time between the loss of                                         |
|            | or a    |          | a remote modern's carrier signal and when the                                          |
|            | Second  |          | modem's carrier signal to momentarily                                                  |
|            |         |          | disappear from the telephone line without the                                          |
|            |         |          | modem disconnecting.                                                                   |
| S11        | 50-255  | 95       | Touch-Tone speed                                                                       |
|            | ms      |          | Register S11 controls the speed of the Touch-                                          |
|            |         |          | Tone (DTMF) dialing. Increasing this value to                                          |
|            |         |          | 255 slows the dialing rate to 1.9 digits per                                           |
|            |         |          | second. Do not select a value less than 50 millisoconds. (Posister S11 doop not effect |
|            |         |          | nulse dialing which is fixed at 10 pulses per                                          |
|            |         |          | second.)                                                                               |

| S-Register | Range   | Default | Description                                      |
|------------|---------|---------|--------------------------------------------------|
| S12        | 0-255   | 50      | Escape character guard time                      |
|            | 1/50    |         | Register S12 controls the time delay required    |
|            | seconds |         | before and after typing the escape characters.   |
|            |         |         | The default setting, 50, equals one second. To   |
|            |         |         | reduce the chance that transmitted data is       |
|            |         |         | mistaken for escape characters, the S12 value    |
|            |         |         | can be increased, but this makes using the       |
|            |         |         | escape characters time-consuming. If a small     |
|            |         |         | value is used, it may be hard to type the three  |
|            |         |         | escape characters fast enough, especially if the |
|            |         |         | guard time is less than the time needed to send  |
|            |         |         | 12-0 there will be no time requirement for       |
|            |         |         | typing escape characters                         |
| S14        |         |         | General Bit Manned Ontions Status                |
| 014        |         |         | Bit 0&1; Mode (%Xn)                              |
|            |         |         | 0 = Invalid                                      |
|            |         |         | 1= Mode 1 (Remote)                               |
|            |         |         | 2= Mode 2 (Share)                                |
|            |         |         | 3= Mode 3 (Local)                                |
|            |         |         | Bit 2; External line hook                        |
|            |         |         | 0= On hook                                       |
|            |         |         | 1= Off hook                                      |
|            |         |         | Bit 3; Eocal line hook                           |
|            |         |         | 0= On hook                                       |
|            |         |         | 1= Off hook                                      |
|            |         |         | Bit 4; <b>C</b> ommand echo (En)                 |
|            |         |         | 0= Disabled (E0)                                 |
|            |         |         | 1= Enabled (E1) (Default)                        |
|            |         |         | Bit 5; Lone(I)/Pulse(P)                          |
|            |         |         | 0 = Disabled(E0)                                 |
|            |         |         | 1= Enabled (E1) (Default)                        |
|            |         |         | Dit / j Uriginate/Answer                         |
|            |         |         | U= Answer<br>(Default)                           |
|            |         |         | 1= Originate (Default)                           |

| S-Register | Range   | Default | Description                                      |
|------------|---------|---------|--------------------------------------------------|
| S16        |         |         | General Bit Mapped Test Options Status           |
|            |         |         | Bit 0; Docal analog loopback                     |
|            |         |         | 0= Disabled (Default)                            |
|            |         |         | 1= Enabled (&T1)                                 |
|            |         |         | Bit 2; Docal digital loopback                    |
|            |         |         | 0= Disable(Default)                              |
|            |         |         | 1= Enable(&T3)                                   |
|            |         |         | Bit 3; Remote digital loopback (RDL) status      |
|            |         |         | 0= Modem not in RDL(Default)                     |
|            |         |         | 1= RDL in progress                               |
|            |         |         | Bit 4; BDL required(AT&T6)                       |
|            |         |         | 0= RDL not requested(Default)                    |
|            |         |         | 1= RDL requested                                 |
|            |         |         | Bit 5; ĐRDL with self test                       |
|            |         |         | 0= Disabled (Default)                            |
|            |         |         | 1= Enabled(&T7)                                  |
|            |         |         | Bit 6; Docal analog loopback (LAL)with self      |
|            |         |         | test                                             |
|            |         |         | 0= Disabled (Default)                            |
|            |         |         | 1= Enabled(&T8)                                  |
|            |         |         | Bit 7; Dot used                                  |
| S18        | 0-255   | 0       | Test Timer                                       |
|            | seconds |         | Register S18 sets the amount of time for modem   |
|            |         |         | tests. The tests can run from 1 to 255 seconds,  |
|            |         |         | depending on the value in S18. The factory       |
|            |         |         | setting turns off the timer. If the command &10  |
|            |         |         | is used to end the modern tests, the value of    |
| 010        |         |         | S18 can be set to 0 to turn off the test timer . |
| S19        | Bit     | 0,      | AutoSync Bit Mapped Options                      |
|            | маррео  | nex     | Defines the options for AutoSync operation .     |
|            |         |         | S19 must be set to the desired value before      |
|            |         |         | Rit 1 BC/HDI C format coloct                     |
|            |         |         | 0 - BSC selected (default)                       |
|            |         |         | 1 - HDIC selected (default)                      |
|            |         |         | Rit 2 Address detection enable/disable           |
|            |         |         | 0 = Disabled (default)                           |
|            |         |         | 1 = Enabled                                      |
|            |         |         | Bit 3 NRZI/NZI coding select                     |
|            |         |         | 0 = NRZI (default)                               |
|            |         |         | 1 = NZI                                          |
|            |         |         | Bit 4 Idle indictor select                       |
|            |         |         | 0 = Mark idle (default)                          |
|            |         |         | 1 = Flag or sync idle                            |

| S-Register | Range   | Default | Description                                 |
|------------|---------|---------|---------------------------------------------|
| S20        | 0 - 255 | 0       | AutoSync HDLC Address or BSC Sync           |
|            |         |         | Character                                   |
|            |         |         | S-Register S20 defines the HDLC address or  |
|            |         |         | BSC Sync Character for AutoSync operation.  |
|            |         |         | S20 must be set to the desired value before |
|            |         |         | &Q4 is issued.                              |
| S21        |         | 4       | 24/General Bit Mapped Options Status        |
|            |         |         | Indicates the status of command options.    |
|            |         |         | Bit 0; Set by & Jn command but ignored      |
|            |         |         | otherwise.                                  |
|            |         |         | Bit 2; <b>D</b> TS behavior(&Rn)            |
|            |         |         | 0= CTS tracks RTS (&R0)                     |
|            |         |         | 1= CTS always on (&R1) (Default)            |
|            |         |         | Bit 3-4; DTR behavior(&Dn)                  |
|            |         |         | 0 = &D0 selected (Default)                  |
|            |         |         | 1= &D1 selected                             |
|            |         |         | 2 = &D2 selected                            |
|            |         |         | 3= &D3 selected                             |
|            |         |         | Bit 5; <b>R</b> SLD(DCD) behavior(&Cn)      |
|            |         |         | 0 = &C0 selected (Default)                  |
|            |         |         | 1 = &C1 selected                            |
|            |         |         | Bit 6; DSR behavior(&Sn)                    |
|            |         |         | 0= &\$0 selected (Default)                  |
|            |         |         | 1 = &S1 selected                            |
|            |         |         | Bit 7: Dong space disconnect(Yn)            |
|            |         |         | 0 = Y0 (Default)                            |
|            |         |         | 1= Y1                                       |
| S22        | 117     | 117     | Speaker/Results Bit Mapped Options Status   |
| -          |         |         | Indicates the status of command options     |
|            |         |         | Bits 0-1; Speaker volume (Ln)               |
|            |         |         | 0 = Off(L0)                                 |
|            |         |         | 1=Low(Default)                              |
|            |         |         | 2=Medium(L2)                                |
|            |         |         | 3=High(L3)                                  |
|            |         |         | Bits 2-3; Epeaker control (Mn)              |
|            |         |         | 0= Disabled(M0)                             |
|            |         |         | 1=Off on carrier(Default)                   |
|            |         |         | 2=Always on(L2)                             |
|            |         |         | 3=On during handshake(L3)                   |
|            |         |         | Bits 4-6; Dimit result codes (Xn)           |
|            |         |         | 0= X0                                       |
|            |         |         | 4= X1                                       |
|            |         |         | 5= X2                                       |
|            |         |         | 6= X3                                       |
|            |         |         | 7= X4(Default.)                             |

| S-Register | Range    | Default | Description                                    |
|------------|----------|---------|------------------------------------------------|
| S23        |          | 62      | General Bit Mapped Options Status              |
|            |          |         | Indicates the status of command options        |
|            |          |         | Bits 1; Grant RDL                              |
|            |          |         | 0=RDL not allowed (&T5)                        |
|            |          |         | (Default)                                      |
|            |          |         | 1=RDL allowed(&T4)                             |
|            |          |         | Bits 1-3; DDTE Rate                            |
|            |          |         | 0= 0-300 bps                                   |
|            |          |         | 1= 600 bps                                     |
|            |          |         | 2= 1200 bps                                    |
|            |          |         | 3= 2400 bps                                    |
|            |          |         | 4= 4800 bps                                    |
|            |          |         | 5= 9600 bps                                    |
|            |          |         | 6= 19200 bps                                   |
|            |          |         | 7=38400 bps or higher (Default)                |
|            |          |         | Bits 4-5; Assumed DIE parity                   |
|            |          |         | 0= even                                        |
|            |          |         | 1= not used                                    |
|            |          |         | 2 = 000                                        |
|            |          |         | 3 = none (Derault)                             |
|            |          |         |                                                |
|            |          |         | 0 = None(&G0) (Default)                        |
|            |          |         | I = INOR( (aGI))                               |
| 625        | 0.255    | Б       | 2 = 1000  Hz (aGz)                             |
| 525        | 1/100    | 5       | Pagistar \$25 datarminas how long the modern   |
|            | seconds  |         | waits to hand up after the Data Terminal Ready |
|            | 00001100 |         | signal goes from ON to OFF if &D2 is in effect |
| S26        | 0-255    | 1       | RTS/CTS delay                                  |
| 020        | 1/100    | ·       | Register S26 determines how long the modern    |
|            | seconds  |         | waits after the Request to Send signal goes    |
|            |          |         | from ON to OFF before asserting the Clear to   |
|            |          |         | Send signal.                                   |

| S-Register | Range    | Default | Description                                         |
|------------|----------|---------|-----------------------------------------------------|
| S27        |          | 73      | Bit Mapped Options Status                           |
|            |          |         | Indicates the status of command options             |
|            |          |         | Bits 0,1,3 Synchronous /asynchronous                |
|            |          |         | selection (&Mn/&Qn)                                 |
|            |          |         | 3 1 0                                               |
|            |          |         | 0 	 0 	 0 = &M0  or  &Q0                            |
|            |          |         | $0 	0 	1 = \&M1 	ext{ or } \&Q1$                    |
|            |          |         | 0  1  0 = &M2  or  &Q2                              |
|            |          |         | 0 1 1 = &M3 or &Q3                                  |
|            |          |         | 1  0  0 = &Q4                                       |
|            |          |         | 1  0  1 = &Q5                                       |
|            |          |         | (Default)                                           |
|            |          |         | 1  1  0 = &Q6                                       |
|            |          |         | Bit 2 Leased line control (&Ln)                     |
|            |          |         | 0 = Dial up line (&L0)(Deault)                      |
|            |          |         | Bits 4-5 Internal clock select (&Xn)                |
|            |          |         | 0=Internal clock (&X0) (Default)                    |
|            |          |         | 1 = External clock  (&X1)                           |
|            |          |         | 2 = Slave clock(&X2)                                |
|            |          |         | Bit 6 CCIT I/Bell mode select (Bn)                  |
|            |          |         | 0 = CCITT MODE (B0)                                 |
| 600        |          | 0       | I = Bell IIIode (BT) (Delault)                      |
| 320        |          | 0       | Bit Mapped Options Status                           |
|            |          |         | 0 - 30% - 61% make/break                            |
|            |          |         | ratio at 10 pluses per second                       |
|            |          |         | (&P0)                                               |
|            |          |         | $1 = 33\% \sim 67\%$ make/break                     |
|            |          |         | ratio at 10 pluses per second                       |
|            |          |         | (&P1)                                               |
|            |          |         | 2 = 39%~61% make/break                              |
|            |          |         | ratio at 20 pluses per second                       |
|            |          |         | (&P2)                                               |
|            |          |         | 3 = 33%~67% make/break                              |
|            |          |         | ratio at 20 pluses per second                       |
|            |          |         | (&P3)                                               |
|            |          |         | Bits 6-7 MNP Link Negotiation Speed (*Hn)           |
|            |          |         | 0 = Link negotiation at                             |
|            |          |         | nignest speed ("HU) (Default)                       |
|            |          |         | i = Link negotiation at 1200                        |
|            |          |         | 2 - Link paratistion at 4800                        |
|            |          |         | bns (*H2)                                           |
| S29        | 0-255 10 | 70      | Flash Dial modifier Time                            |
| 020        | ms       | 10      | Sets the length of time in units of 10 ms that      |
|            | interval |         | the modem will go on-hook when it encounters        |
|            |          |         | the flash (!) dial modifier in the dial string. The |

|  | time can be limited as it is a country dependent |
|--|--------------------------------------------------|
|  | parameter.                                       |

| S-Register | Range          | Default   | Description                                         |
|------------|----------------|-----------|-----------------------------------------------------|
| S30        | 0-255          | 0         | Disconnect Inactivity Timer                         |
|            | tens of        | (disable) | Sets the length of time, in tens of seconds, that   |
|            | seconds        |           | the modem will stay online before disconnecting     |
|            |                |           | when no data is sent or will reset the timer. The   |
|            |                |           | timer is inoperative in synchronous mode.           |
| S31        |                | 194       | BIT Mapped Options Status                           |
|            |                |           | Bit 0 ; Dingle line connect message                 |
|            |                |           | enable/disable(\Vn)                                 |
|            |                |           | 0=Message controlled by S95,                        |
|            |                |           | Wh and Vh (\V0)(Default)                            |
|            |                |           | (V/1)                                               |
|            |                |           | Rit 1 : Duto line speed detection (Nn)              |
|            |                |           | 0 = Disabled (N0)                                   |
|            |                |           | 1 = Enabled (N1) (Default)                          |
|            |                |           | Bits 2-3; <b>D</b> ror correction progress messages |
|            |                |           | (Wn)                                                |
|            |                |           | 0= DTE speed only (W0)                              |
|            |                |           | (Default)                                           |
|            |                |           | 1= Full reporting (W1)                              |
|            |                |           | 2= DCE speed only (W2)                              |
|            |                |           | Bits 4-5; <b>D</b> aller ID(#CID)                   |
|            |                |           | 0=Caller ID disabled (#CID=0)                       |
|            |                |           | (Default)                                           |
|            |                |           | 1=Short (formatted) Caller ID                       |
|            |                |           | enabled (#CID=1)                                    |
|            |                |           | 2=Long (unformatted) Caller ID                      |
|            |                |           | Pite 6 7: Preserved                                 |
|            | 0 255          | 11 hav    | Sete the value of the XON eherester                 |
| 532        | 0 - 255        | 12 hox    | Sets the value of the XOFF character                |
| <u> </u>   | 0 - 255<br>Bit |           | Sets the value of the AOFF character                |
| 330        | Manned         | 07, 1100  | This value indicates what should happen upon a      |
|            | Bit 0-2        |           | I APM failure                                       |
|            |                |           | 0 Modem disconnect.                                 |
|            |                |           | 1 Modem stays on-line and direct mode               |
|            |                |           | connection is established.                          |
|            |                |           | 3 Modem stays on-line and a normal mode             |
|            |                |           | connection is established.                          |
|            |                |           | 4 An MNP connection is attempted and if it          |
|            |                |           | fail, the modem disconnects.                        |
|            |                |           | 5 An MNP connection is attempted and if it37        |
|            |                |           | tails a direct mode connection is established.      |

| S-Register | Range   | Default | Description                                         |
|------------|---------|---------|-----------------------------------------------------|
| S37        | Bit     |         | Desired Line Connection Speed                       |
|            | Mapped  |         | Register S37 is bit-mapped and provides the         |
|            |         |         | following functions.                                |
|            |         |         | 0 Attempt automode connection. If N0 is             |
|            |         |         | active, connection is attempted at the most         |
|            |         |         | recently sensed DTE speed. If N1 is                 |
|            |         |         | active , connection is attempted at the             |
|            |         |         | highest possible speed. (Default)                   |
|            |         |         | 1-3 Attempt a 300 bps connection                    |
|            |         |         | 5 Attempt a V.22 1200 bps connection                |
|            |         |         | 6 Attempt a V.22bis 2400 pps connection             |
|            |         |         | Attempt a V.23 connection                           |
|            |         |         | 8 Attempt a V.32bis 4600 bps connection             |
|            |         |         | Allempt a V. 32bis 2000 bps connection              |
|            |         |         | 11  Attempt a V.32bis 12000 bps connection          |
|            |         |         | 12 Attempt a V 32bis 7200 bps connection            |
| S38        | 0-255   | 20      | Delay Before Forced Hang Up                         |
| 000        | seconds | 20      | This register specifies the delay between the       |
|            |         |         | modem's receipt of the H command to                 |
|            |         |         | disconnect (or ON-to-OFF transition of DTR if       |
|            |         |         | the modem is programmed to follow the signal),      |
|            |         |         | and the disconnect operation. Applicable to         |
|            |         |         | error-correction connection only. This register     |
|            |         |         | can be used to ensure that data in the modem        |
|            |         |         | buffer is sent before the modem disconnects.        |
|            |         |         | If S38 is set to a value between 0 and 254, the     |
|            |         |         | modem will wait that number of seconds for the      |
|            |         |         | remote modem to acknowledge all data in the         |
|            |         |         | modem buffer before disconnecting. It time          |
|            |         |         | expires before all data is sent, the INU            |
|            |         |         | CARRIER result code will be issued to indicated     |
|            |         |         | That data has been lost. If all data is transmitted |
|            |         |         | command will be OK                                  |
|            |         |         | If S28 is set to 255, the modern does not time-     |
|            |         |         | out and continues to attempt to deliver data in     |
|            |         |         | the buffer until the connection is lost or the data |
|            |         |         | is delivered.                                       |

| S39 | 3 | Flow Control Bit Mapped Options Status<br>Indicates the status of command options.<br>Bit 0-2 Status of command options<br>0= No flow control<br>3= RTS/CTS (&K3) (Default.)<br>4= XON/XOFF (&K4)<br>5= Transparent XON (&K5) |
|-----|---|----------------------------------------------------------------------------------------------------|
|     |   | 6= Both methods (&K6)                                                                                                    |

| S-Register | Range | Default     | Description                                     |
|------------|-------|-------------|-------------------------------------------------|
| S40        |       | 105         | General Bit Mapped Options Status               |
|            |       | (Non-NP     |                                                 |
|            |       | 10          |                                                 |
|            |       | models)     |                                                 |
|            |       | 107         |                                                 |
|            |       | (MNP 10     |                                                 |
|            |       | models)     |                                                 |
|            |       | Bit 0-1     | MNP Extended Services (-Kn)                     |
|            |       | 0= Disable  | extended services (-K0) (Default for non-MNP 10 |
|            |       | models.     | )                                               |
|            |       | 1= Enable   | extended services (-K1) (Default for MNP 10     |
|            |       | models.     | )                                               |
|            |       | 2= Enable   | extended services (-K2)                         |
|            |       |             | Device Level Adjustment for Collular Line       |
|            |       |             | Power Level Adjustment for Cellular Use         |
|            |       |             | liustmont ()MO) (Default)                       |
|            |       | 1 = Force a | diustment ()M1)                                 |
|            |       |             |                                                 |
|            |       | Bits 3-5    | Break Handling (\Kn)                            |
|            |       | 0 = K0      |                                                 |
|            |       | 1= \K1      |                                                 |
|            |       | 2= \K2      |                                                 |
|            |       | 3= \K3      |                                                 |
|            |       | 4= \K4      |                                                 |
|            |       | 5= \K5 (De  | fault)                                          |
|            |       |             | ,                                               |
|            |       | Bits 6-7    | MNP Block Size (\An)                            |
|            |       | 0= 64 ch    | nars (\A0)                                      |
|            |       | 1= 128 0    | chars (\A1) (Default)                           |
|            |       | 2= 192 0    | chars (\A2)                                     |
|            |       | 3= 256 0    | chars (\A3)                                     |

| S-Register | Range | Default                                                      | Description                                                       |  |  |
|------------|-------|--------------------------------------------------------------|-------------------------------------------------------------------|--|--|
| S41        |       | 3                                                            | General Bit Mapped Options Status                                 |  |  |
|            |       |                                                              | Indicates the status of command options                           |  |  |
|            |       | Bit 0-1 Compression selection (%Cn)                          |                                                                   |  |  |
|            |       | 0= Disabled (%C0)                                            |                                                                   |  |  |
|            |       | 1= MNP 5(%C1)                                                |                                                                   |  |  |
|            |       | 2= V.42 bis (%C2)                                            |                                                                   |  |  |
|            |       | 3= MNP 5 and V.42 bis (%C3) (Default)                        |                                                                   |  |  |
|            |       | Bit 2,6 Auto retrain and fallback/fall forward (%En)         |                                                                   |  |  |
|            |       | Bit 6 Bit                                                    | 2                                                                 |  |  |
|            |       | 0                                                            | 0 = Retrain and fallback/fall forward disabled<br>(%E0) (Default) |  |  |
|            |       | 0                                                            | 1 = Retrain enabled (%E1)                                         |  |  |
|            |       | 1                                                            | 0 = Fallback/fall forward enabled (%E2)                           |  |  |
|            |       | Bit 4 Block mode control (\Ln)                               |                                                                   |  |  |
|            |       | 0= Stream mode (\L0) (Default)                               |                                                                   |  |  |
|            |       | 1= Block mode (\L1)Bit 7Enable fallback to V.22bis/V.22 (-Qn |                                                                   |  |  |
|            |       |                                                              |                                                                   |  |  |
|            |       | 0= Disa                                                      | bled (-Qn)                                                        |  |  |
|            |       | 1= Enat                                                      | ple (-Q1) (Default)                                               |  |  |
| S46        |       | 138                                                          | Data Compression Control                                          |  |  |
|            |       |                                                              | Control selection of compression. The following                   |  |  |
|            |       |                                                              | actions are executed for the given values:                        |  |  |
|            |       |                                                              | S46=136 Execute error correction protocol with                    |  |  |
|            |       |                                                              | no compression                                                    |  |  |
|            |       |                                                              | CAC 420 Events arrest correction protocol with                    |  |  |
|            |       |                                                              | compression (Default)                                             |  |  |
| S48        |       | 7                                                            | V.42 Negotiation Action                                           |  |  |
|            |       |                                                              | The V.42 negotiation process determines the                       |  |  |
|            |       |                                                              | capabilities of the remote modem. However,                        |  |  |
|            |       |                                                              | when the capabilities of the remote modem are                     |  |  |
|            |       |                                                              | known and negotiation is unnecessary, this                        |  |  |
|            |       |                                                              | process can be bypassed if so desired.                            |  |  |
|            |       |                                                              | <b>S48=0</b> Disable negotiation; bypass the                      |  |  |
| 40         |       |                                                              | detection and negotiation phases; and                             |  |  |
|            |       |                                                              | proceed with LAPM.                                                |  |  |
| 1          | l     | I                                                            | <b>S48=/</b> Enable negotiation (1)etault)                        |  |  |

| S-Register | Range   | Default |            | Description                              |
|------------|---------|---------|------------|------------------------------------------|
| S82        |         | 128     | Break Ha   | Indling Options                          |
|            |         |         | S82 is     | for compatability purposes only,         |
|            |         |         | changing   | this register will not have any affect.  |
| S91        | 0-15dBm | 10      | PSTN Tra   | ansmit Attenuation Level                 |
|            |         |         | Sets the   | transmit attenuation level from 0 to 15  |
|            |         |         | dBm for t  | he PSTN mode, resulting in a transmit    |
|            |         |         | level from | 1 0 to -15dBm, in some countries, the    |
|            |         |         | transmit   | level may not be changed and there       |
|            |         |         | are check  | is to prevent transmit attenuation level |
| 000        |         | 10      | change u   |                                          |
| 592        | 0-150BM | 10      | Fax Iran   | smit Attenuation Level                   |
|            |         |         | Sets the   | transmit attenuation level from 0 to     |
|            |         |         |            | of the 15 dBm in some countries the      |
|            |         |         | transmit   | level may not be changed and there       |
|            |         |         | are check  | is to prevent transmit attenuation level |
|            |         |         | change u   | sina ConfigurACE.                        |
| S86        | 0-255   |         | Call Failu | ire Reason Code                          |
|            | seconds |         | When the   | modem issues a NO CARRIER result         |
|            |         |         | code, a    | value is written to this S-Register to   |
|            |         |         | help det   | ermine the reason for the failed         |
|            |         |         | connectio  | n. S86 records the first event that      |
|            |         |         | contribute | es to a NO CARRIER message. The          |
|            |         |         | cause co   | des are:                                 |
|            |         |         | S86=0      | Normal disconnect, no error              |
|            |         |         |            | occurred.                                |
|            |         |         | 506 A      |                                          |
|            |         |         | 580=4      |                                          |
|            |         |         | S86-5      | V.42 negotiation failed to detect an     |
|            |         |         | 300=3      | error- correction modem at the other     |
|            |         |         |            | end.                                     |
|            |         |         |            |                                          |
|            |         |         | S86=9      | The modems could not find a              |
|            |         |         |            | common protocol.                         |
|            |         |         |            |                                          |
|            |         |         | S86=12     | Normal disconnect initialed by the       |
|            |         |         |            | remote modem.                            |
|            |         |         |            | Pomoto modom doos not rospond            |
|            |         |         | S86=13     | after 10 re-transmissions of the same    |
|            |         |         |            | message.                                 |
|            |         |         |            |                                          |
|            |         |         |            | Protocol violation.                      |
|            |         |         | S86=14     |                                          |

| S-Register | Range  | Default                                    | Description                                               |  |
|------------|--------|--------------------------------------------|-----------------------------------------------------------|--|
| S95        | Bit    | 0                                          | Register <b>S95</b> is bit-mapped. A bit set to 1 in this |  |
|            | Mapped |                                            | register enables the corresponding response,              |  |
|            |        |                                            | regardless of the <b>W</b> command in effect.             |  |
|            |        | Bit 0 CC                                   | <b>DNNECT</b> response shows DCE speed, not DTE           |  |
|            |        | speed                                      |                                                           |  |
|            |        | Bit 1 Ap                                   | pend /ARQ to CONNECT word responses when                  |  |
|            |        | an error-co                                | prrection connection is made                              |  |
|            |        | Bit 2 Enable CARRIER nnnn response         |                                                           |  |
|            |        | Bit 3 Enable <b>PROTOCOL nnnn</b> response |                                                           |  |
|            |        | Bit 5 Enable COMPRESSION response          |                                                           |  |
| S201       | 0-63   | 58                                         | Cellular Transmit Level                                   |  |
|            |        |                                            | This bits in this register are set by the @Mn             |  |
|            |        |                                            | and :En commands to support cellular                      |  |
|            |        |                                            | connections.                                              |  |
|            |        | Bit 0-4                                    | Initial Cellular Power Level Setting (@Mn;                |  |
|            |        |                                            | default = @M0)                                            |  |
|            |        | Bit 5                                      | Compromise Equalizer Enable                               |  |
|            |        |                                            | Command(:En;default=E1)                                   |  |

# Chapter 7 Hardware Quick Installation Guide (Internal Non-PnP)

Before you begin installing your modem, run the following tests first:

Identify an available COM port address and IRQ (interrupt) for your modem. Do you have either a sound card, a network card, a scanner card, or a bus mouse? If you do so, find out their IRQ settings from your computer dealer or from the hardware manuals.

# 7.1 FOR WINDOWS 95

#### Add a COM Port

- Please choose START then Settings, then Control Panel. In Control Panel, double click on Add New Hardware. In the "Add New Hardware Wizard" Click on "Next >" button. It will then ask you if you want Windows 95 to search for New Hardware, click on YES, and then the "Next >" button. Read the Warning, and if you agree, click on "Next >". Now wait for the Wizard to complete its inspection of your system configuration. You can click on "Details" and if all is correct, then click on "Finish" button. Then when it asks, click on "Yes" to reboot your computer.
- 2. Now go to START, then SETTINGS, then Control Panel. Double Click on System. Then click on the Device Manager TAB. Double Click on "Ports (COM & LPT)". Whatever COM ports show up, you cannot use for the modem, unless you disable them first in the BIOS of you COMPUTER, ON the Motherboard or on your I/O Card. If you choose to disable one of your current ports to put the modem in, then rerun this test to make sure that it was actually disabled correctly.
- 3. You can now continue to **OPTION 1** of this section.

#### ■ Refer to Chapter 7 to continue the installation of the modem

# 7.2 FOR WINDOWS 3.1x or DOS

Turn your computer on and go to the "C" prompt (C:\>).

If you have MS-DOS 6.0, or higher, or MS-Windows 3.1x, type MSD (Microsoft Diagnostic) at "C" prompt. This will not work if you only have Windows 95, (see above section).

MSD is going to give you information on your computer system. Look and see if you can locate an entry call "COM Port." There should be a number right next to that entry identifying the number of COM ports you have. Write the number down on a piece of paper.

Press "C" to go into the COM Port screen.

Write the port addresses for each COM Port down. Regardless of what MSD says, "03F8" is COM1, "02F8" is COM2, "03E8" is COM3, and "02E8" is COM4. If it has "02E8" under COM3, don't worry about it. It just means you skipped a COM Port, this is very common. You only have to go by the port addresses.

#### <u>OPTION 1</u>

If you only have "03F8" in the COM Port screen and do not have any sound, network, scanner card, bus mouse, or other device using IRQ3, set your modem's switches or jumpers to COM2 IRQ3 according to the user's manual that came with your modem (both COM and IRQ must be set). If you only have "02F8" for COM port, set your modem to COM1 IRQ4, again following the directions of your Modem User's manual.

#### OPTION 2

If you have both "03F8" and "02F8" and do not have any sound, network, scanner card, bus mouse, or other device using IRQ5, set your modem to COM3 IRQ5.

#### OPTION 3

If you have "03F8" and also have "02E8" and you do not have any sound, network, scanner card, bus mouse, or other devices using IRQ5, set your modem to COM2 IRQ5.

#### OPTION 4

If you have "03F8" and also have "02E8" and you do have another device using IRQ5, please consult your "Multi I/O Card User's Manual" and have COM4 "02E8" IRQ3 disabled. This "Multi I/O Card User's Manual" ought to come with your computer system. Check with your computer dealer if you can't find one in the package. Set your modem to COM2 IRQ3 after COM4 IRQ3 is disabled on the I/O card.

#### OPTION 5

If you have both "03F8" and "02F8" and you do have another device using IRQ5 while you don't have any external device connected to COM2 "02F8", have COM2 "02F8" IRQ3 on your I/O card disabled. Set your modem to COM2 IRQ3 after COM2 IRQ3 has been disabled on your I/O card.

#### **OPTION 6** (depends on your system's multi-I/O card)

If you have both "03F8" and "02F8" and do have another device using IRQ5 while there is an external device connected to COM2 "02F8" and a serial mouse is connected to COM1 "03F8," you can try to put your modem on COM4 IRQ3. However, this is not always guaranteed to work. It is to our experience that whether or not this kind of setting works or not depends a lot on the multi-I/O card itself. Sometimes the I/O card does not like to share IRQ (IRQ3 in this case) with another device. Sometimes this setting will work for a while and suddenly stopped working. Sometimes it will work flawlessly. The PC Bus architecture was not designed to share IRQ's.

## OPTION 7

If you have a setting that matches Option 6 above and Option 6 does not work on your system, you can try to move the device that's using IRQ5 to an unused IRQ and set your modem to COM3 IRQ5. If the device that's using IRQ5 does not support other IRQ's, you have ran out of available IRQ. Consult your local dealer or a consultant to see if they can give you some advice. You must also realize that if your system is fully loaded with no available COM Port or IRQ, another device must be sacrificed (disabled) to make room for the fax modem.

When you find the COM Port and IRQ setting for your modem, set the modem according to the instructions in your Fax Modem User's manual. Turn your computer off, unplug the power cord, remove the cover to your computer, locate an available expansion slot on the motherboard, remove the screw that's holding the slot cover if there is one, and carefully slide the modem into the slot completely. Secure the modem in the slot with the screw. Connect your DEDICATED phone wire to the fax/modem's "LINE" jack. You may want to install the software that came with the package and test the modem before you put the computer cover back. But be careful not to touch any system components with the power cord plugged into the wall socket.

#### NOTE: Windows 3.1x Systems (COM Port Packing)

If you are skipping COM3, and you are installing any Windows based communications software, you will need to add the following two lines to your SYSTEM.INI file's [386Enh] section:

#### Example: COM3IRQ=-1 COM3BASE=03E8

This applies in general to any skipped COM Port, where 'x' is the Port Number skipped. COMxIRQ=-1 COMxBASE= {note the appropriate port address}

Port Addresses

| COM1 = 03F8 | COM2 = 02F8 |
|-------------|-------------|
| COM3 = 03E8 | COM4 = 02E8 |

# Chapter 8 Windows 95 Modem Driver Installation (and PnP)

After following the directions in our Hardware Conflict Resolution Guide, please follow these procedures to install the driver:

#### 8.1 Install the Modem to Windows 95

- 1. Click on the "Control Panel" twice in "My Computer" program group.
- 2. Click on the "Modem" icon twice to begin configuring its setting. Choose "Don't detect my modem; I will select it from a list.", then click on "Have disk".
- 3. Indicate the driver path such as "A:\win95" for Windows, then click on "Next" button.
- 4. After installing the new Windows 95 driver for your modem. It comes with a list of modem models: "5634BIF InterNET Fax". Select the model that fits yours.
- 5. Window now will ask you to insert the Windows 95 CD disk to copy necessary driver files to the Windows 95 system.
- 6. After Windows has auto detected your hardware COM port setting, it will show the suggesting COM port. You can select the port such as "Communication Port [COM2]".
- 7. After querying the new COM port, it should come up your modem type.
- 8. Click on "Finish". Shut down the computer.
- 9. When you reboot your system, you'll be ready for using your modem.

Example:

If diskette in A Drive: A:\W95NT40 If diskette in B Drive: B:\W95NT40

# A FCC Compliance

Appendix A provides compliance information about your modem.

# A.1 FCC Notice

This equipment has been tested and found to comply with the limits for a Class B digital device, pursuant to Part 15 of FCC Rules. These limits are designed to provide reasonable protection against harmful interference in a residential installation. This equipment generates, uses and can radiate radio frequency energy and, if not installed and used in accordance with the instructions, may cause harmful interference to radio communications. However, there is no guarantee that interference will not occur in a particular installation. If this equipment does cause harmful interference to radio or television reception, which can be determined by turning the equipment off and on, the user is encouraged to try to correct the interference by one or more of the following measures :

- Reorient of relocate the receiving antenna.
- Increase the separation between the equipment and receiver.
- Connect the equipment into an outlet on a circuit different from that to which the receiver is connected.
- Consult the dealer or an experienced radio / TV technician for help.

This unit was tested with shielded cables on the peripheral devices. Shielded cables must be used with the unit to insure compliance. This statement can be deleted if unit was not tested with shielded cables.

The manufacture is not responsible for any radio or TV interference caused by unauthorized modifications to this equipment. Such modifications could void the user's authority to operate the equipment.

This device complies with Part 15 of the FCC rules. Operation is subject to the following two condition:(1) This device may not cause harmful interference, and (2) This device must accept any interference that may cause undesired operation.

# A.2 FCC Requirement

This equipment complies with Part 68 of the FCC Rules. On the base unit of this equipment is a label that contains, among other information, the FCC Registration Number and Ringer Equivalence Number(REN) for this equipment. If requested, this information must be given to telephone company.

The REN is useful to determine the quantity of devices you may connect to your telephone line and still have all of those devices ring when your telephone number is called. In most, but not all area, the sum of the REN's of all devices connected to one line should not exceed five(5.0). To be certain of the number of devices you may connect to your line, as determined by the REN, you should contact your local telephone company to determine the maximum REN for your calling area.

If your equipment causes harm to the telephone network, the telephone company may **48** 

discontinue your service temporarily. If possible, they will notify you in advance. But if advance notice is not practical, you will be notified as soon as possible. You will be informed of your right to file a complain with the FCC. Your telephone company may make changes in its facilities, equipments, operations or procedures that could affect the proper functioning of your equipment. If they do, you will be notified in advance to give you an opportunity to maintain uninterrupted telephone service.

The equipment may not be used on coin service by the telephone company. Connection to party lines is subject to state tariffs.

This modem does support "Fax Branding" function. Please refer the manual of communication software for instruction.